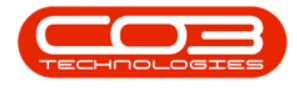

We are currently updating our site; thank you for your patience.

# CONTRACT

# SHORT TERM CONTRACT - INVOICE

A **Short Term Contract Invoice** is created at the end of the contract. (Multiple invoices can be raised, if for example, the contract is extended).

**Important Note**: Remember to **subtract** the deposit amount from the invoice total, if applicable.

**Ribbon Access:** Contract > Short Term Contracts

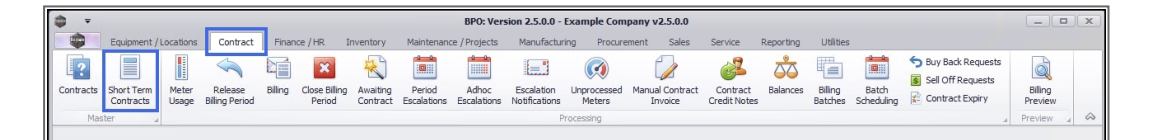

- The Short Term Contract Listing screen will be displayed.
- Ensure that you have selected the correct **site** and that the **status** is set to **Active**.

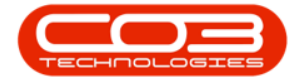

### Short Term Contract - Invoice

|         | ۲          |                |                       |             |              | Short Term   | n Contract Li | iting - B                                | PO: Version 2.1.0.62 | 2 - Exa | mple Compa    | iny          |             |             |        | - 0        | Х         |
|---------|------------|----------------|-----------------------|-------------|--------------|--------------|---------------|------------------------------------------|----------------------|---------|---------------|--------------|-------------|-------------|--------|------------|-----------|
| Ŷ       | Home       | Equipme        | st and Locatio        | ons Contr   | act Finance  | and HR. Im   | entory M      | antenan                                  | ce and Projects      | Manufi  | icturing P    | rocurement ! | iales Servi | te Reporti  | ų U    | tites -    | Ø X       |
| 0       | 1          | X              | P                     |             | 2            | 1            | No.           | 2                                        | Durban               | •       |               |              |             |             |        |            |           |
| Add     | Edit       | Close          | Machine<br>Return WOs | Short Term  | Save Layout  | Workspaces   | Save Filter   | Print                                    | Active               | •       | Refresh       |              |             |             |        |            |           |
|         | Maintain   | -              | Proce                 | 10          |              | Format       | -             | Pint                                     | Curren               | 1       | -             |              |             |             |        |            |           |
|         |            | 000110-016     |                       | nen dit     |              |              |               |                                          |                      |         |               |              |             |             |        |            |           |
| Casta   | caluran ha | nader hinne to | group by the          |             | 1            |              |               |                                          |                      |         |               |              |             |             |        | 1          |           |
| Con     | tactivo    | ContractTy     | pe Contract           | TypeDesc    | Location     | CustomerCode | CustomerNa    | ne                                       | CustomerDeptCode     | Cust    | tomerDept94an | e OrderNo    | StartDate   | EndDate     | Period | PeriodType | PeriodTyp |
| 1       |            |                | ChutTe                | m Fashash   | Parker Cooks | DEDAG        | Barban Tarda  | al al al al al al al al al al al al al a |                      |         |               |              | 22 Aur 2016 | Mar Mit     |        |            | Band      |
| SIC SIC | 0000719    | )<br>स         | Short Te              | m Contracts | BPO2 Test 7  | HORIDA       | Hove Works    | nooges                                   | Tach                 | Tech    | wiral         |              | 14 Nov 2016 | 15 New 2016 | -      | 4          | Dava      |
| STO     | 0000021    | ST             | Short Ter             | m Contracts | Main         | AP90001      | Apple Month   | nc                                       | Sales                | Sale    | s Department  | 1234         | 08 Jun 2017 | 08 Jun 2017 | 2      | h          | Hour      |
| STO     | 0000022    | গ              | Short Ter             | m Contracts | BPO RSI      | ABCXYZ123    | ABC SHoe C    |                                          |                      |         |               | fdg          | 26 Jun 2017 | 03 3/ 2017  | 1      | w          | Week      |
| STO     | 0000024    | ST             | Short Ter             | m Contracts | Hildrest     | APP0001      | Apple Juice I | ĸ                                        | Sales                | Sale    | s Department  | 10           | 10 Aug 2017 | 20 Aug 2017 | 10     | d          | Days      |
| STO     | 0000027    | झ              | Short Ter             | m Contracts | Durban Area  | HOP001       | Hope Works    |                                          | Tech                 | Tech    | vical         | HW STC 001   | 16 JJ 2018  | 30 34 2018  | 2      | w          | Week      |
| STO     | 0000028    | গ              | Short Ter             | m Contracts | Man          | HOP001       | Hope Works    |                                          | Tech                 | Tech    | vical         | HW STC 009   | 15 34 2018  | 18 34 2018  | 2      | d          | Days      |
|         |            |                |                       |             |              |              |               |                                          |                      |         |               |              |             |             |        |            |           |
|         |            |                |                       |             |              |              |               |                                          |                      |         |               |              |             |             |        |            |           |

# **SELECT THE CONTRACT**

• Select the **row** of the **short term contract** where you wish to raise an invoice.

Help v2024.5.0.7/1.0 - Pg 2 - Printed: 04/07/2024

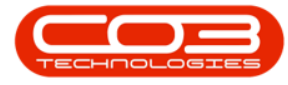

#### • Click on Short Term Invoice.

|       | ۲      |             |              | _           |               | Short Term Co | ontract Listing • | BPO: V | lersion 2.1.0.6 | 2 - Exa | mple Compa     | ny    |            | _           |             | 8      | a.        | X     |
|-------|--------|-------------|--------------|-------------|---------------|---------------|-------------------|--------|-----------------|---------|----------------|-------|------------|-------------|-------------|--------|-----------|-------|
| Ŷ     | Hone   | Equipment   | and Location | ns Contra   | ct Finance a  | nd HR Inver   | story Mainterv    | nce an | d Projects      | Manufa  | cturing Pr     | ochie | nent Sales | Service     | Reporting   | Utites | - 0       | X     |
| 0     | 1      | X           | P            |             | 2             | 1             | 8                 | 2      | Durban          |         | 0              |       |            |             |             |        |           |       |
| Add   | Edt    | Close       | Machine      | Short Term  | Save Layout   | Workspaces    | Save Filter       | hint   | Active          | ,       | Refresh        |       |            |             |             |        |           |       |
| -     | hintun |             | eturn WOs    | Invoice     | _             | Tienal        |                   |        | 0               | trant   |                |       |            |             |             |        |           |       |
|       | WINEL. | 4           | 17.948       |             | 4             | CALINER       | 4 11              | 04 4   |                 | 41001   |                |       |            |             |             |        |           |       |
|       |        |             |              |             |               |               |                   |        |                 |         |                |       |            |             |             | A      | mone      |       |
| Contr | actNo  | ContractTyp | e Contract   | TypeDesc    | Location      | CustomerCode  | CustomerName      | 0      | ustomerDeptC    | ode C   | ustomerDept    | Vane  | OrderNo    | StartDate   | EndDate     | Period | PeriodTyp | pe Pe |
| ,     |        |             |              |             |               |               |                   |        |                 |         |                |       |            |             |             |        |           |       |
| STCO  | 000019 | ST          | Short Ter    | m Contracts | Derton Centre | DER001        | Derton Technolo   | ges    |                 |         |                |       |            | 22 Apr 2016 | 24 Apr 2016 | 2      | d         | De    |
| STCO  | 000020 | গ           | Short Ter    | m Contracts | BP02 Test 7   | HOP001        | Hope Works        | Ī      | ech             | 1       | echnical       |       | -          | 14 Nov 2016 | 15 Nov 2016 | 1      | d         | Da    |
| STCO  | 000021 | ST          | SortTe       | m Contracts | Man           | APP0001       | Apple Juce Inc    | 5      | ales            | 5       | ales Departm   | mt    | 1234       | 05 Jun 2017 | 08 Jun 2017 | 2      | h         | Ho    |
| SICO  | 000022 | 51          | Short Ter    | m Contracts | BPO_RSI       | ABCXYZ123     | ABC SHOE CO       |        |                 | -       | Jac Press      |       | 100        | 26 Jun 2017 | 03 30 2017  | 1      | W         | W     |
| STCO  | 000024 | a<br>a      | GwrtTer      | m Contracts | Main          | HOPODI        | Hope Mode         | 3      | aca             | -       | arts Departure | ene : | HW STC 001 | 10 AUG 2017 | 16 3 / 2017 | 10     | U         | U.    |
| STCO  | 000028 | ST .        | SortTer      | m Contracts | Main          | HOPODI        | Hope Works        |        | ech             | -       | ectrical       |       | HW STC 009 | 15 34 2018  | 18 34 2018  | 2      | d         | Di    |
| STCO  | 000029 | et .        | Quet Ter     | m Contracts | Main          | HOP001        | Hope Works        | 1      | ech             |         | ednical        |       | HW STC 010 | 16 3 4 2018 | 18 3/ 2018  | 2      | 4         | 0     |
|       |        |             |              |             |               |               |                   |        |                 |         |                |       |            |             |             |        |           |       |
|       |        |             |              |             |               |               |                   |        |                 |         |                |       |            |             |             |        |           |       |

Help v2024.5.0.7/1.0 - Pg 3 - Printed: 04/07/2024

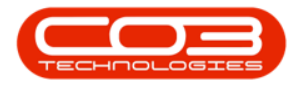

### **CLOSURE INVOICE DETAILS**

The Closure Invoice for Contract no. [] screen will be displayed.

- **Customer Name:** This will auto populate with the name configured on the contract.
- **Contract:** This is un-editable in this screen but the contract number will pull across on the printed invoice.
- **Invoice Date/Time:** This will auto populate with the current date and time.
  - Date: You can either type in click on the drop-down arrow and use the calendar function to select an alternative date if required.
  - **Time:** You can either type in or use the arrow indicators to select an alternative time if required.
- **Order No:** This will auto populate with the reference no. set up on the contract.
- **Billing Date:** This will auto populate with the billing date set up on the contract. You can click on the drop-down arrow and select an alternative date if required.

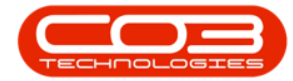

| po                          | 1                    |                                         |                                   |              | Closure                                   | Invoice for Contra                     | ict no. STC00                                     | 00029 - BPUI Vê                   | rsion 2.1.0.62                    | Example             | Company             | l                                 |                                                  |                        | 3         | μ. | . /     |
|-----------------------------|----------------------|-----------------------------------------|-----------------------------------|--------------|-------------------------------------------|----------------------------------------|---------------------------------------------------|-----------------------------------|-----------------------------------|---------------------|---------------------|-----------------------------------|--------------------------------------------------|------------------------|-----------|----|---------|
| P                           | Hone                 | Equipmen                                | it and Locatio                    | ns Cont      | act Finance ar                            | d HR Inventory                         | Maintena                                          | nce and Projects                  | Manufactu                         | ring Pr             | ocurement           | Sales                             | Service                                          | Reporting              | Utilities | -  | 8       |
|                             | 0                    | X                                       | 6                                 | 2            |                                           |                                        |                                                   |                                   |                                   |                     |                     |                                   |                                                  |                        |           |    |         |
| Save                        | Back                 | Delete                                  | Calculate                         | Save Lay     | ut                                        |                                        |                                                   |                                   |                                   |                     |                     |                                   |                                                  |                        |           |    |         |
| M                           | antain               | Item                                    | Aggregate                         | Format       |                                           |                                        |                                                   |                                   |                                   |                     |                     |                                   |                                                  |                        |           |    |         |
| Г                           |                      |                                         | in a start                        |              |                                           | 0                                      |                                                   | Annal and a                       |                                   | _                   | _                   |                                   |                                                  |                        |           | -  |         |
| Ľ                           | Custon               | Contract                                | Hope work                         |              |                                           |                                        |                                                   | Envoice Ro.                       | N                                 |                     |                     |                                   |                                                  |                        |           |    |         |
| In                          | voice D              | ate/Time                                | 19 34 2018                        | • 13         | 48:34                                     |                                        |                                                   | Salesman                          | Banca Du Ta                       | à                   |                     |                                   |                                                  |                        |           |    |         |
| 8                           |                      | Order No.                               | HW STC 01                         | 0            |                                           |                                        | Inv                                               | voice Currency                    | ZAR                               | <u> </u>            |                     |                                   |                                                  |                        |           |    |         |
|                             | Bi                   | lling Date                              | 19 3.4 2018                       | •            |                                           |                                        |                                                   | Tax Rate                          | 15.00                             |                     |                     |                                   |                                                  |                        |           |    |         |
| Remov                       | e Inact              | ive Lines                               | 0                                 |              |                                           |                                        | 1                                                 | Exchange Rate                     | 1.00                              |                     |                     |                                   |                                                  |                        |           |    |         |
| Locatio                     | nDesc                | SerialN                                 | ò.                                | FeeType      | FeeTypeDe                                 | sc Account                             | Code Invo                                         | iceDescription                    | Due                               | VAT                 | Status              | 1                                 |                                                  |                        |           |    |         |
|                             |                      |                                         |                                   |              |                                           |                                        |                                                   |                                   |                                   |                     |                     |                                   |                                                  |                        |           |    |         |
|                             |                      |                                         |                                   |              |                                           |                                        |                                                   |                                   |                                   |                     | A 65                |                                   |                                                  |                        |           |    |         |
|                             |                      | test12                                  | 1212                              | S            | Service                                   | 1101                                   | Serv                                              | ice                               | 1 500.00                          | 1112                | N A                 |                                   |                                                  |                        |           |    |         |
| SerialN                     | 10                   | test121<br>MeterDefCo                   | ode Accor                         | S<br>IntCode | Service                                   | 1101<br>CosingReading                  | Serv<br>ReadingDate                               | t Mröling                         | 1 500.00<br>MinQuantity           | Usage               | Due                 | YAT                               | Contractivo                                      | IsActive               |           |    |         |
| SerialN                     | 10                   | test121<br>MeterDefCo                   | ode Acco                          | S<br>IntCode | Service<br>OpeningReading                 | 1101<br>ClosingReading                 | Serv<br>ReadingDate                               | e Meðing                          | 1 500.00<br>MinQuantity           | Usage               | Due                 | VAT                               | Contractile                                      | IsActive<br>Var        |           |    |         |
| SerialN<br>test12<br>test12 | lo<br>11212<br>11212 | test12:<br>MeterDefCr<br>Mono<br>Colour | ode Accor<br>1101<br>1101         | S<br>IntCode | Service<br>OpeningReading<br>0.00         | 1101<br>ClosingReading<br>0.00<br>0.00 | Serv<br>ReadingDate                               | tice MinBilling                   | 1 500.00<br>MinQuantity<br>0<br>0 | Usage               | Due<br>0.00<br>0.00 | VAT<br>0.00<br>0.00               | Contractile<br>STC0000029<br>STC0000029          | IsActive<br>Yes<br>Yes |           |    |         |
| Senaily<br>test12<br>test12 | io<br>11212<br>11212 | test121<br>MeterDefCo<br>Mono<br>Colour | ode Acco<br>1101<br>1101          | S<br>untCode | Service<br>DpeningReading<br>0.00<br>0.00 | 1101<br>CosingReading<br>0.00<br>0.00  | Serv<br>ReadingDate<br>19 Jul 2018<br>19 Jul 2018 | t Metalling<br>0.00<br>0.00       | 1 500.00<br>MinQuantity<br>0<br>0 | Usage<br>0 0        | Due<br>0.00<br>0.00 | VAT<br>0.00<br>0.00               | Contractile<br>STC0000029<br>STC0000029          | IsActive<br>Yes<br>Yes |           |    |         |
| SerialN<br>test12<br>test12 | 10<br>11212<br>11212 | test121<br>MeterDefCo<br>Mono<br>Colour | ode Accor<br>1101<br>1101         | S<br>untCode | Service<br>OpeningReading<br>0.00<br>0.00 | 1101<br>ClosingReading<br>0.00<br>0.00 | Serv<br>ReadingDate<br>19 Jul 2018<br>19 Jul 2018 | t Minëlling<br>0.00<br>0.00       | 1 500.00<br>MinQuantity<br>0<br>0 | Usage<br>0 0<br>0 0 | Due<br>0.00<br>0.00 | VAT<br>0.00<br>0.00               | Contractile<br>STC0000029<br>STC0000029          | IsActive<br>Yes<br>Yes |           |    |         |
| ServalV<br>test12<br>test12 | io<br>1212<br>1212   | testi21<br>MeterDefCi<br>Mono<br>Colour | ode Accor<br>1101<br>1101         | S            | Service<br>OpeningReading<br>0.00<br>0.00 | Libi<br>ClosingReading<br>0.00<br>0.00 | Serv<br>ReadingDate<br>19 Jul 2018                | ice                               | 1 500.00<br>MinQuantity<br>0<br>0 | Usage<br>0<br>0     | Due<br>6.00<br>0.00 | VAT<br>0.00<br>0.00               | Contractivo<br>STC0000029<br>STC0000029          | IsActive<br>Yes<br>Yes |           |    |         |
| ServalV<br>test12<br>test12 | 10<br>11212<br>11212 | test121<br>MeterDefCi<br>Mono<br>Colour | 1212<br>ode Accor<br>1101<br>1101 | S            | Service<br>OpeningReading<br>0.00<br>0.00 | 1101<br>ClosingReading<br>0.00<br>0.00 | Serv<br>ReadingDate<br>19 Jul 2018                | e MinBiling<br>0.00               | 1 500.00<br>MinQuantity<br>0<br>0 | Usage               | Due<br>0.00<br>0.00 | VAT<br>0.00<br>0.00               | Contractivo<br>STC0000029<br>STC0000029          | IsActive<br>Yes<br>Yes |           |    |         |
| SerialN<br>test12<br>test12 | lo<br>1212<br>1212   | test121<br>MeterDefC<br>Mono<br>Colour  | ode Acco<br>1101<br>1101          | S            | Service<br>DpeningReading<br>0.00<br>0.00 | 1101<br>ClosingReading<br>0.00<br>0.00 | Serv<br>ReadingDate<br>19 Jul 2018                | e MinBilling<br>0.00<br>0.00      | 1 500.00<br>MinQuantity<br>0<br>0 | Utage               | Due<br>0.00         | VAT<br>0.00<br>0.00               | Contractile<br>STC0000029<br>STC0000029          | IsActive<br>Yes<br>Yes |           |    |         |
| SerialN<br>test12<br>test12 | 10<br>11212<br>11212 | test121<br>MeterDefC<br>Mono<br>Colour  | 1212<br>ode Accor<br>1101<br>1101 | S            | Service<br>DpeningReading<br>0.00<br>0.00 | 1101<br>CosingReading<br>0.00<br>0.00  | Serv<br>ReadingDate<br>19 Jul 2018<br>19 Jul 2018 | te Mintelling<br>0.00<br>0.00     | 1 500.00<br>MinQuantity<br>0<br>0 | Usage<br>0<br>0     | Due<br>0.00         | VAT<br>0.00<br>0.00<br>5ub        | Contractive<br>STC0000029<br>STC0000029          | IsActive<br>Yes<br>Yes |           | 1  | 1 500.0 |
| SerialV<br>test12<br>test12 | 10<br>11212<br>11212 | test121                                 | ode Accor<br>1101<br>1101         | s            | Service<br>OpeningReading<br>0.00<br>0.00 | 1101<br>ClosingReading<br>0.00<br>0.00 | Serv<br>ReadingDate<br>19 Jul 2018                | ice<br>MinBilling<br>0.00<br>0.00 | 1 500.00<br>MinQuantity<br>0<br>0 | Usage<br>0<br>0     | Due<br>0.00<br>0.00 | VAT<br>0.00<br>0.00<br>Sub<br>VAT | Contractivo<br>STC0000029<br>STC0000029<br>Total | IsActive<br>Yes<br>Yes |           | 1  | 500.07  |

- **Invoice No:** The system will create an invoice number based on the contract type configuration.
- **Status:** This will be set to **N** New.

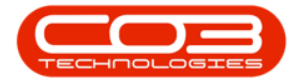

- **Salesman:** This will auto populate with the person originally set up on this contract.
- **Currency:** This will auto populate with the currency set up on the customer.
- **Tax Rate:** This will auto populate with the tax rate set up on the customer.
- Exchange Rate: This will auto populate with the exchange rate set up in the system.

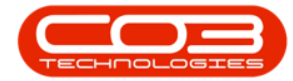

| -                        | ۲                             |                                         |                                 |             | Closure                                   | Invoice for Contra                     | ct no. STCO                                     | 000029 - BPO: Ve               | rsion 2.1.0.62                    | Example                 | Company                     | 8                           |                                         |                        | 2         | 0 | X      |
|--------------------------|-------------------------------|-----------------------------------------|---------------------------------|-------------|-------------------------------------------|----------------------------------------|-------------------------------------------------|--------------------------------|-----------------------------------|-------------------------|-----------------------------|-----------------------------|-----------------------------------------|------------------------|-----------|---|--------|
| P                        | Hone                          | Equipmen                                | t and Locatio                   | ns Cont     | act Finance a                             | d HR Inventory                         | Mainten                                         | ance and Projects              | Manufactur                        | ing Pr                  | ocurement                   | Sales                       | Service                                 | Reporting              | Utilities |   | 8      |
|                          | 0                             | X                                       | R                               | 21          |                                           |                                        |                                                 |                                |                                   |                         |                             |                             |                                         |                        |           |   |        |
| ave                      | lack                          | Delete                                  | Calculate                       | SaveLay     | ut                                        |                                        |                                                 |                                |                                   |                         |                             |                             |                                         |                        |           |   |        |
| (2:5)<br>- 4             | reero<br>Access               | Item                                    | Aggregate                       | Para A      |                                           |                                        |                                                 |                                |                                   |                         |                             |                             |                                         |                        |           |   |        |
| 7                        | sancan :                      | 4                                       | 1905 8                          | romat       | 4                                         |                                        | _                                               |                                | _                                 | _                       | _                           |                             |                                         |                        |           | - | -      |
|                          | Custor                        | mer Name                                | Hope Works                      |             | ۹.                                        |                                        |                                                 | Invoice No.                    |                                   |                         |                             |                             |                                         |                        |           |   |        |
|                          |                               | Contract                                |                                 | Mar         | ρ.                                        |                                        |                                                 | Status                         | N                                 |                         |                             |                             |                                         |                        |           |   |        |
| b                        | nvoice D                      | ate/Time                                | 19 34 2018                      | • 12        | :48:34                                    |                                        | 1                                               | Salesman                       | Bianca Du Tol                     | t                       |                             |                             |                                         |                        |           |   |        |
|                          |                               | Order No.                               | HW STC 010                      |             |                                           |                                        | I                                               | Tax Pate                       | ZAR                               |                         |                             |                             |                                         |                        |           |   |        |
|                          |                               | mmy vare                                | 19 10 2010                      | -           |                                           |                                        |                                                 | Fychanne Rate                  | 1.00                              |                         |                             |                             |                                         |                        |           |   |        |
| kemo                     | ve mac                        | ove Lines                               | U.                              | 202010      | 272772                                    | an Isaac                               |                                                 | contraining a marte            |                                   | han                     | -<br>Luon                   |                             |                                         | _                      | _         | _ | _      |
| Locat                    | tonDesc                       | SerialNo                                | ).                              | FeeType     | FeeTypeDe                                 | sc Account                             | Code Inv                                        | biceDescription                | Due                               | VAT                     | Status                      |                             |                                         |                        |           |   |        |
|                          |                               |                                         |                                 |             |                                           |                                        |                                                 |                                |                                   |                         |                             |                             |                                         |                        |           |   |        |
|                          |                               | test121                                 | 212                             | s           | Service                                   | 1101                                   | Ser                                             | rice                           | 1 500.00                          | 112.                    | 50 A                        |                             |                                         |                        |           |   |        |
|                          |                               | test121                                 | 212                             | Ś           | Service                                   | 1101                                   | Ser                                             | /CE                            | 1 500.00                          | 112.                    | 50 A                        |                             |                                         |                        |           |   |        |
| Senal                    | No                            | test121<br>MeterDefCc                   | 212<br>de Accou                 | S<br>ntCode | Service                                   | 1101<br>CosingReading                  | Ser<br>ReadingDat                               | rice<br>e MirBilling           | 1 500.00<br>MinQuantity           | 112.<br>Usage           | 50 A<br>Due                 | VAT                         | Contractivo                             | IsActive               |           |   |        |
| Senal                    | No<br>21212                   | test121<br>MeterDefCo<br>Mono           | 212<br>de Accou                 | S           | Service<br>OpeningReading<br>0.00         | 1101<br>CosingReading<br>0.00          | Ser<br>ReadingDat                               | ice<br>e Minëling<br>0.00      | 1 500.00<br>MinQuantity<br>0      | 112.<br>Usage<br>0      | 50 A<br>Due                 | VAT 0.00                    | Contractive<br>STC0000029               | IsActive<br>Yes        |           |   |        |
| Senal<br>test1<br>test1  | No<br>21212<br>21212          | test121<br>MeterDefCc<br>Mono<br>Colour | 212<br>de Accou<br>1101<br>1101 | S<br>ntCode | Service<br>OpeningReading<br>0.00<br>0.00 | 1101<br>ClosingReading<br>0.00<br>0.00 | Ser<br>ReadingDat<br>19 Jul 2018<br>19 Jul 2018 | e MinBilling<br>0.00<br>0.00   | 1 500.00<br>MerQuantity<br>0<br>0 | 112.<br>Usage<br>0<br>0 | 50 A<br>Due<br>0.00<br>0.00 | VAT<br>0.00<br>0.00         | Contractivo<br>STC0000029<br>STC0000029 | IsActive<br>Yes<br>Yes |           |   |        |
| Senal<br>test1<br>test1  | No<br>21212<br>21212          | test121<br>MeterDefCc<br>Mono<br>Colour | 212<br>de Accou<br>1101<br>1101 | S           | CoeningReading<br>0.00<br>0.00            | ClosingReading<br>0.00<br>0.00         | Ser<br>ReadingDat<br>19 Jul 2018<br>19 Jul 2018 | e MinBilling<br>0.00<br>0.00   | 1 500.00<br>MinQuantity<br>0<br>0 | 112.<br>Usage<br>0<br>0 | 50 A<br>Due<br>0.00<br>0.00 | VAT<br>0.00<br>0.00         | Contractivo<br>STC0000029<br>STC0000029 | IsActive<br>Yes<br>Yes |           |   |        |
| Serial<br>test1<br>test1 | No<br>21212<br>21212          | test121<br>MeterDefCo<br>Mono<br>Colour | 212<br>de Accou<br>1101<br>1101 | S           | OpeningReading<br>0.00<br>0.00            | 1101<br>CosingReading<br>0.00<br>0.00  | Ser<br>ReadingDat<br>19 Jul 2018<br>19 Jul 2018 | e Minëling<br>0.00<br>0.00     | 1 500.00<br>MinQuantity<br>0<br>0 | Usage<br>0<br>0         | 50 A<br>Due<br>0.00<br>0.00 | VAT<br>0.00<br>0.00         | Contractivo<br>STC0000029<br>STC0000029 | IsActive<br>Yes<br>Yes |           |   |        |
| Serial<br>test1<br>test1 | No<br>21212<br>21212          | test121<br>MeterDefCo<br>Mono<br>Colour | 212<br>de Accou<br>1101<br>1101 | S           | Service<br>OpeningReading<br>0.00<br>0.00 | ClosingReading<br>0.00<br>0.00         | Ser<br>ReadingDat<br>19 Jul 2018<br>19 Jul 2018 | e MinBilling<br>0.00<br>0.00   | 1 500.00<br>MinQuantity<br>0<br>0 | Usage<br>0<br>0         | Due<br>0.00<br>0.00         | VAT<br>0.00<br>0.00         | Contractile<br>STC0000029<br>STC0000029 | IsActive<br>Yes<br>Yes |           |   |        |
| Senal<br>test1<br>test1  | No<br>21212<br>21212<br>21212 | test121<br>MeterDefCc<br>Mono<br>Colour | 212<br>de Accou<br>1101<br>1101 | S           | CpeningReading<br>0.00<br>0.00            | ClosingReading<br>0.00<br>0.00         | Ser<br>ReadingDat<br>19 Jul 2018<br>19 Jul 2018 | ice MinBilling<br>0.00<br>0.00 | 1 500.00<br>MinQuantity<br>0<br>0 | 112.<br>Usage<br>0<br>0 | Due<br>0.00<br>0.00         | VAT<br>0.00<br>0.00         | Contractivo<br>STC0000029<br>STC0000029 | IsActive<br>Yes<br>Yes |           |   |        |
| Senal<br>test1<br>test1  | No<br>21212<br>21212          | test121<br>MeterDefCo<br>Mono<br>Colour | 212<br>de Accou<br>1101<br>1101 | S           | CoeningReading<br>0.00<br>0.00            | ClosingReading<br>0.00<br>0.00         | Ser<br>ReadingDat<br>19 Jul 2018<br>19 Jul 2018 | e MinBilling<br>0.00           | 1 500.00<br>MinQuantity<br>0<br>0 | 112.<br>Usage<br>0<br>0 | 0.00 A                      | VAT<br>0.00                 | Contractivo<br>STC0000029<br>STC0000029 | IsActive<br>Yes<br>Yes |           |   |        |
| Senal<br>test1<br>test1  | No<br>21212<br>21212<br>21212 | test121<br>MeterDefCo<br>Mono<br>Colour | 212<br>de Accou<br>1101<br>1101 | S           | CopeningReading<br>0.00<br>0.00           | 1101<br>CosingReading<br>0.00<br>0.00  | Ser<br>ReadingDat<br>19 Jul 2018<br>19 Jul 2018 | e Mrelling<br>0.00<br>0.00     | 1 500.00<br>MinQuantity<br>0<br>0 | 112.<br>Usage<br>0<br>0 | Due<br>0.00                 | VAT<br>0.00<br>0.00<br>Sub  | Contractivo<br>STC0000029<br>STC0000029 | IsActive<br>Yes<br>Yes |           |   | 500.04 |
| Senal<br>test1<br>test1  | No<br>21212<br>21212<br>21212 | test121<br>MeterDefCo<br>Mono<br>Colour | 212<br>de Accou<br>1101<br>1101 | S           | OpeningReading<br>0.00<br>0.00            | ClosingReading<br>0.00<br>0.00         | Ser<br>ReadingDat<br>19 Jul 2018<br>19 Jul 2018 | e Mrölling<br>0.00<br>0.00     | 1 500.00<br>MarQuantity<br>0<br>0 | Usage<br>0<br>0         | 50 A<br>Due<br>0.00<br>0.00 | VAT<br>0.00<br>0.00<br>5.00 | Contractilo<br>STC0000029<br>STC0000029 | IsActive<br>Yes<br>Yes |           | 1 | 500.00 |

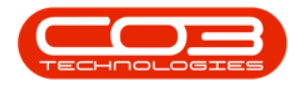

#### THE FEES FRAME

This frame will auto populate with the details of the fees configured on the contract.

1. If a **deposit** was paid for this contract, **subtract** this deposit amount from the total in the **Due** column.

#### CHECK DEPOSIT AMOUNT TO DEDUCT FROM INVOICE

 If you need to check the amount of the deposit, click on Back to return to the Short Term Contract Listing screen.

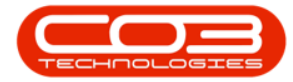

| po                                    |                              |                            |           | Closure                        | Invoice for Contra             | ct no. STC000                             | 0029 - BPO: W                  | rsion 2.1.0.62        | <ul> <li>Example</li> </ul> | Company             | 6                                 |                                         |                        | 2         | р | . X     |
|---------------------------------------|------------------------------|----------------------------|-----------|--------------------------------|--------------------------------|-------------------------------------------|--------------------------------|-----------------------|-----------------------------|---------------------|-----------------------------------|-----------------------------------------|------------------------|-----------|---|---------|
| Hone                                  | Equipmen                     | it and Location            | ns Contr  | act Finance an                 | dHR Inventory                  | Maintenanc                                | e and Projects                 | Manufactu             | ring Pr                     | ocurement           | Sales                             | Service                                 | Reporting              | Utilities |   | 8       |
| 4 🙆                                   | X                            | B                          | 2         |                                |                                |                                           |                                |                       |                             |                     |                                   |                                         |                        |           |   |         |
| ave Back                              | Delete                       | Calculate                  | Save Lavo | ut                             |                                |                                           |                                |                       |                             |                     |                                   |                                         |                        |           |   |         |
| 1                                     | Item                         | Aggregate                  |           |                                |                                |                                           |                                |                       |                             |                     |                                   |                                         |                        |           |   |         |
| Mintain.                              | 4                            | Proce a                    | Format    | ŝ.                             |                                |                                           |                                |                       |                             |                     |                                   |                                         |                        |           |   |         |
| Custo                                 | mer Name                     | Hope Works                 |           | . م                            |                                |                                           | Invoice No.                    |                       |                             |                     |                                   |                                         |                        |           |   |         |
| 2                                     | Contract                     |                            |           | p.                             |                                |                                           | Status                         | N                     |                             |                     |                                   |                                         |                        |           |   |         |
| Invoice                               | Date/Time                    | 19 34 2018                 | • 12      | :48:34 🛟                       |                                |                                           | Salesman                       | Bianca Du To          | e.                          |                     | •                                 |                                         |                        |           |   |         |
|                                       | Order No.                    | HW STC 010                 | )         |                                |                                | Invo                                      | ice Currency                   | ZAR                   |                             |                     |                                   |                                         |                        |           |   |         |
| 1                                     | Silling Date                 | 19 3/ 2018                 | •         |                                |                                |                                           | Tax Rate                       | 15.00                 |                             |                     |                                   |                                         |                        |           |   |         |
| temove Inac                           | tive Lines                   | 0                          |           |                                |                                | Ex                                        | change Rate                    | 1.00                  |                             |                     |                                   |                                         |                        |           |   |         |
| LocationDesc                          | SerialN                      | 0                          | FeeType   | FeeTypeDe                      | sc Account                     | Code Invoic                               | eDescription                   | Due                   | VAT                         | Status              |                                   |                                         |                        |           |   |         |
|                                       |                              |                            |           |                                |                                |                                           |                                |                       |                             |                     |                                   |                                         |                        |           |   |         |
|                                       | test121                      | 212                        | ê         | Service.                       | 1101                           | Service                                   |                                | 1 1 500.00            | 112                         | 50 A                |                                   |                                         |                        |           |   |         |
| 3                                     |                              |                            | 2         | See The                        |                                |                                           | 0                              | <i>C</i>              |                             |                     |                                   |                                         |                        |           |   |         |
| SeriaNo                               | MeterDefCo                   | ode Accou                  | ntCode (  | OpeningReading                 | CosingReading                  | ReadingDate                               | 1<br>MrBling                   | MinQuantity           | Usage                       | Due                 | VAT                               | Contractivo                             | IsActive               |           |   |         |
| SeriaNo                               | MeterDefCo                   | ode Accou                  | ntCode (  | OpeningReading                 | CosingReading                  | ReadingDate                               | Mröling                        | MinQuantity           | Usage                       | Due                 | VAT                               | ContractNo                              | IsActive               |           |   |         |
| Seruilio<br>test121212                | Meter/DefCa<br>Mono          | ode Accou                  | ntCode (  | OpeningReading<br>0.00         | ClosingReading<br>0.00         | ReadingDate                               | Mreling<br>0.00                | MinQuantity<br>0      | Usage                       | Due 0.00            | VAT                               | Contractivo<br>STC0000029               | IsActive<br>Yes        |           |   |         |
| Senaño<br>test121212<br>test121212    | MeterDefCa<br>Mono<br>Colour | ode Accou<br>1101<br>1101  | ntCode (  | OpeningReading<br>0.00<br>0.00 | CosingReading<br>0.00<br>0.00  | ReadingDate<br>19 Jul 2018<br>19 Jul 2018 | Mreiling<br>0.00<br>0.00       | MnQuantity<br>0<br>0  | Usage                       | Due<br>0.00<br>0.00 | VAT<br>0.00<br>0.00               | Contractivo<br>STC0000029<br>STC0000029 | IsActive<br>Yes<br>Yes |           |   |         |
| Senañio<br>test121212<br>test121212   | MeterDefCo<br>Mono<br>Colour | ode Accou<br>1101<br>1101  | ntCode (  | OpeningReading<br>0.00<br>0.00 | ClosingReading<br>0.00<br>0.00 | ReadingDate<br>19 Jul 2018<br>19 Jul 2018 | 0.00<br>0.00                   | MinQuantity<br>0<br>0 | Usage                       | Due<br>0.00<br>0.00 | VAT<br>0.00<br>0.00               | Contractivo<br>STC0000029<br>STC0000029 | IsActive<br>Yes<br>Yes |           |   |         |
| SenalNo<br>test121212<br>test121212   | MeterDefCo<br>Mono<br>Colour | ode Accou<br>1101<br>1101  | ntCode (  | OpeningReading<br>0.00<br>0.00 | ClosingReading<br>0.00<br>0.00 | ReadingDate<br>19 Jul 2018<br>19 Jul 2018 | Minelling<br>0.00<br>0.00      | MinQuantity<br>0<br>0 | Usage<br>(                  | Due<br>0.00<br>0.00 | VAT<br>0.00<br>0.00               | Contractivo<br>STC0000029<br>STC0000029 | IsActive<br>Yes<br>Yes |           |   |         |
| Seriañio<br>test121212<br>test121212  | MeterDefC                    | ode Accou<br>1101<br>1101  | ntCode (  | OpeningReading<br>0.00<br>0.00 | ClosingReading<br>0.00<br>0.00 | ReadingDate<br>19 Jul 2018<br>19 Jul 2018 | Mrebling<br>0.00<br>0.00       | MinQuantity<br>0<br>0 | Usage<br>(                  | Due<br>0.00<br>0.00 | VAT<br>0.00<br>0.00               | Contractivo<br>STC0000029<br>STC0000029 | IsActive<br>Yes<br>Yes |           |   |         |
| Senailvio<br>test121212<br>test121212 | MeterDefCo<br>Mono<br>Colour | ode Accou<br>1101<br>1101  | ntCode (  | OpeningReading<br>0.00<br>0.00 | ClosingReading<br>0.00<br>0.00 | ReadingDate<br>19 Jul 2018<br>19 Jul 2018 | MinBilling<br>0.00<br>0.00     | MinQuantity<br>0<br>0 | Usage                       | Due<br>0.00         | VAT<br>0.00<br>0.00               | Contractile<br>STC0000029<br>STC0000029 | IsActive<br>Yes<br>Yes |           |   |         |
| SeriaNo<br>test121212<br>test121212   | MeterDefCo<br>Mono<br>Colour | ode Accou<br>1101<br>1101  | ritCode ( | OpeningReading<br>0.00<br>0.00 | ClosingReading<br>0.00<br>0.00 | ReadingCate<br>19 Jul 2018<br>19 Jul 2018 | 1<br>MetBiling<br>0.00<br>0.00 | MinQuantity<br>0<br>0 | Usage<br>(                  | Due<br>0.00         | VAT<br>0.00<br>0.00               | Contractivo<br>STC0000029<br>STC0000029 | IsActive<br>Yes<br>Yes |           |   |         |
| Seruiliko<br>test121212<br>test121212 | MeterDefCo<br>Mono<br>Colour | ode Accou<br>1101<br>1101  | ritCode ( | OpeningReading<br>0.00<br>0.00 | ClosingReading<br>0.00<br>0.00 | ReadingCate<br>19 Jul 2018<br>19 Jul 2018 | 0.00<br>0.00                   | MinQuantity<br>0<br>0 | Usage                       | Due<br>0.00         | 0.00<br>0.00<br>Sub               | Contractivo<br>STC0000029<br>STC0000029 | IsActive<br>Yes<br>Yes |           |   | 1 500.4 |
| SerialNo<br>test121212<br>test121212  | MeterDefCr<br>Mono<br>Colour | ode Accour<br>1101<br>1101 | ntCode (  | OpeningReading<br>0.00<br>0.00 | ClosingReading<br>0.00<br>0.00 | ReadingGate<br>19 Jul 2018<br>19 Jul 2018 | 0.00<br>0.00                   | MinQuantity<br>0<br>0 | Usage                       | Due<br>0.00         | VAT<br>0.00<br>0.00<br>Sub        | Contractile<br>STC0000029<br>STC0000029 | IsActive<br>Yes<br>Yes |           |   | 1 500.0 |
| Senahlo<br>test121212<br>test121212   | MeterDefCi<br>Mono<br>Colour | ode Accou                  | ntCode (  | OpeningReading<br>0.00<br>0.00 | ClosingReading<br>0.00<br>0.00 | ReadingDate<br>19 Jul 2018<br>19 Jul 2018 | MreBiling<br>0.00<br>0.00      | MinQuantity<br>0<br>0 | Usage<br>(                  | Due<br>0.00         | VAT<br>0.00<br>0.00<br>Sub<br>VAT | Contractivo<br>STC0000029<br>STC0000029 | IsActive<br>Yes<br>Yes |           |   | 1 500.0 |

Help v2024.5.0.7/1.0 - Pg 9 - Printed: 04/07/2024

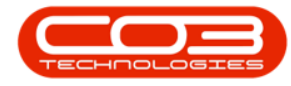

# **PRINT DEPOSIT INVOICE**

- Click on the **row selector** in front of the **relevant contract**.
- Click on the drop-down **arrow** on the **Print** button.

|       | ۲        |              |                      |          |               | Short Term Co | ontract Listing - BPC | ): Version 2.1.0.62 - E | xample Company              |             |             |             | 5      | Û         | Х        |
|-------|----------|--------------|----------------------|----------|---------------|---------------|-----------------------|-------------------------|-----------------------------|-------------|-------------|-------------|--------|-----------|----------|
| V     | Home     | Equipmen     | t and Locations      | Contract | t Finance ar  | id HR Inver   | tory Maintenance      | and Projects Man        | ufacturing Procur           | ement Sales | Service     | Reporting   | Utites | - 8       | Х        |
| 0     | 2        | X            | R                    |          | 2             |               | - N 🖉                 | Durban                  | • 🔞                         |             |             |             |        |           |          |
| Add   | Edt      | Close        | Machine Shor         | tTerm    | Save Layout   | Workspaces    | Save Filter Prot      | Active                  | <ul> <li>Refresh</li> </ul> |             |             |             |        |           |          |
| -     | Faintain |              | Return WOs Inv       | oce      |               | formal        | Brint                 | - Ormer                 |                             |             |             |             |        |           |          |
|       | varnuarn | .4           | Process              |          |               | rornan        | 4 Min                 | 4] Currer               | 4                           |             |             |             |        |           |          |
| Dogan |          | ader here fa | graup by that caller |          |               |               |                       |                         |                             |             |             | NURVE -     | 1      |           |          |
| Contr | activo   | ContractTy   | pe ContractTypeDe    | esc 1    | Location      | CustomerCode  | CustomerName          | CustomerDeptCode        | CustomerDeptName            | OrderNo     | StartDate   | EndDate     | Period | PeriodTyp | Je Pé    |
| •     |          | Sec.         |                      |          |               |               |                       |                         |                             |             |             |             |        |           |          |
| STCO  | 000019   | şī           | Short Term Con       | tracts ( | Derton Centre | DER001        | Derton Technologies   |                         |                             |             | 22 Apr 2016 | 24 Apr 2016 | 2      | 0         | 00       |
| SICO  | 000020   | ST           | Short Term Con       | or acts  | sPO2Test7     | HOPODI        | Hope Works            | rech                    | Technical                   | 100         | 14 NOV 2016 | 15 Nov 2016 |        | 0         | 00       |
| STCO  | 000021   | ST           | Short Term Con       | tracts 1 | Man           | AP90001       | Apple Juce Inc        | Sales                   | Sales Department            | 1204        | 08 Jun 2017 | 08 Am 2017  | 1      | 1         | 10       |
| SICO  | 000022   | 51           | Short Term Con       | tracts a | BPO_KSI       | ABUXTELES     | ABC SHOE CO           | Talua .                 | False Basedonest            | 100         | 26 Jun 2017 | 03 JU 2017  | 1      | W<br>J    | We De    |
| SICO  | P1000    | 91<br>17     | Short Term Con       | daca i   | necrest       | APP0001       | Apple Juce Inc        | Dates<br>Task           | Sales Department            | 19          | 10 AUG 2017 | 20 AUG 2017 | 10     | 0         | U8       |
| STCO  | 000027   | 31           | Short Term Con       | gaco /   | Mala          | HOPOOL        | hope works            | Yada                    | Technical                   | HW SIC 001  | 16 24 2018  | 10 30 2010  |        | -         | ne<br>De |
| SICO  | 000028   | 31           | Short Term Con       | a acts   | Main          | HOPO01        | Nope Works            | rech                    | Technical                   | HW SIC 009  | 10 30 2010  | 10 34 2010  | 4      | 0         | 00       |
|       |          |              |                      |          |               |               |                       |                         |                             |             |             |             |        |           |          |
| ( C   | indows • | 9            |                      |          |               |               |                       |                         |                             |             |             |             | 16 M   | 2018      |          |

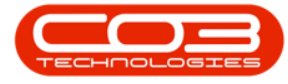

|            |             |              |             |               | Short Term C | ontract Listing - E | SPO: Version 2.1,0.6 | 2 - Example Comp | pany       |           |             |             | 2        |           | Х   |
|------------|-------------|--------------|-------------|---------------|--------------|---------------------|----------------------|------------------|------------|-----------|-------------|-------------|----------|-----------|-----|
| Mone Home  | Equipment   | and Location | s Contra    | ct Finance ar | nd HR Inver  | lory Meintene       | nce and Projects     | Manufacturing    | Procuremen | t Sales   | Service     | Reporting   | itilites | - Ø       | 1   |
| 👌 💋        | K           | Machine      | Short Term  | Save Lavout   | Workspaces   | Save Filter         | Durban               | • 🕢              |            |           |             |             |          |           |     |
| nen ens    |             | Return WOs   | Invoice     | saud railons  | Y            |                     | + ACEVE              | •                |            |           |             |             |          |           |     |
| Mantain    | 4           | Proces       | 1 S         |               | format       |                     | Print Contract       |                  |            |           |             |             |          |           |     |
|            |             |              |             |               |              |                     | Print Contract F     | leturn           |            |           |             |             |          |           |     |
| ContractNo | ContractTyp | pe ContractT | ypeDesc     | Location      | CustomerCode | CustomerNam         | Print Invoice - F    | tef INV0000430   | ane Or     | derNo     | StartDate   | EndDate     | Period   | PeriodTyp | e P |
|            |             |              |             |               |              | Contractor          |                      |                  |            |           |             |             |          |           |     |
| STC0000019 | \$T         | Short Terr   | n Contracts | Derton Centre | DER001       | Derton Technolog    | jes                  |                  |            |           | 22 Apr 2015 | 24 Apr 2016 | 2        | d         | 0   |
| STC0000020 | ST          | Short Terr   | n Contracts | BPO2 Test 7   | HOP001       | Hope Works          | Tech                 | Technical        |            |           | 14 Nov 2016 | 15 Nov 2016 | 1        | d         | C   |
| STC0000021 | ST          | Short Terr   | n Contracts | Main          | APP0001      | Apple Juice Inc     | Sales                | Sales Depart     | nent 12    | 34        | 08 Jun 2017 | 08 Jun 2017 | 2        | h         | ł   |
| STC0000022 | ST          | Short Terr   | n Contracts | BPO_RSI       | ABCXYZ123    | ABC SHoe Co         |                      |                  | fð         | 9         | 26 Jun 2017 | 03 JJ 2017  | 1        | W         | V   |
| STC0000024 | \$T         | Short Terr   | n Contracts | Hildrest      | APP0001      | Apple Juice Inc     | Sales                | Sales Depart     | ment 10    |           | 10 Aug 2017 | 20 Aug 2017 | 10       | đ         | D   |
| STC0000027 | 51          | Short Terr   | n Contracts | Men           | HOP001       | Hope Works          | Tech                 | Technical        | н          | V 5TC 001 | 09 34 2018  | 16 3.4 2018 | 1        | ų         | 1   |
| STC0000028 | ST          | ShortTerr    | n Contracts | Main          | HOP001       | Hope Works          | Tech                 | Technical        | н          | V STC 009 | 16 30 2018  | 18 3.4 2018 | 2        | đ         | 0   |
| STC0000029 | ST          | Short Terr   | n Contracts | Main          | HOP001       | Hope Works          | Tech                 | Technical        | н          | V STC 010 | 15 3.4 2018 | 18 3/ 2018  | 2        | d         | 0   |
|            |             |              |             |               |              |                     |                      |                  |            |           |             |             |          |           |     |
|            |             |              |             |               |              |                     |                      |                  |            |           |             |             |          |           |     |
|            |             |              |             |               |              |                     |                      |                  |            |           |             |             |          |           |     |
|            |             |              |             |               |              |                     |                      |                  |            |           |             |             |          |           |     |
|            |             |              |             |               |              |                     |                      |                  |            |           |             |             |          |           |     |

• Select from the drop-down list, the **Print Invoice - Ref [ ]** option.

- A Select the option as desired screen will pop up.
- Click on the radio button in front of Print Invoice.

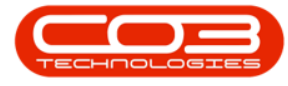

#### • Click on Accept.

| and set of the set of the set of |             |                      |                  | Short Term C  | ontract Listing - BPO | : Version 2.1.0.62 · E | xample Company              |            |             |             | 1       |            | Х   |
|----------------------------------------------------------------------------------------------------|-------------|----------------------|------------------|---------------|-----------------------|------------------------|-----------------------------|------------|-------------|-------------|---------|------------|-----|
| P Hone                                                                                                    | Equipmen    | t and Locations Cor  | tract Finance i  | nd HR Inver   | tory Maintenance      | and Projects Man       | ulacturing Procure          | ment Sales | Service     | Reporting   | Utities | - 0        | Х   |
| a 💋                                                                                                    | X           | P 1                  | 4                |               | - Pa 🗳                | Durban                 | • 🔕                         |            |             |             |         |            |     |
| Add Edit                                                                                                    | Close       | Machine Short Te     | rm Save Layou    | Workspaces    | Save Filter Print     | Active                 | <ul> <li>Refresh</li> </ul> |            |             |             |         |            |     |
| Maintain                                                                                                    |             | Return WOs Invoid    |                  | Frank         | -                     | C.c.                   |                             |            |             |             |         |            |     |
| 74001201                                                                                                    | 4           | #7.0CESB             | 4                | romac         | 4   MER               | 4 Currer               | n 4]                        |            |             |             |         |            |     |
| Packarth                                                                                                    | Contraction | The by the other     | Lasatian         | Customer Code | Outerentings          | Cutera Castrada        | Cutum Der Minne             | Ordertin   | Charlforda  | En Pala     | Dariad  | Burnetten  |     |
| Contractivo                                                                                                    | CONDUCTIY   | pe consisten ypepeik | rocation         | customercode  | customervarie         | customer pepticade     | Customer Deponante          | Urbenio    | STRUTURIE   | Unavere     | Period  | Periodi ya | e n |
| 570700019                                                                                                    | a           | Short Term Contra    | ts Derton Centre | DEROD1        | Derton Technologies   |                        |                             |            | 22 Ary 2016 | 24 hrs 2016 | ,       | é          | n   |
| STC0000020                                                                                                    | ST          | Short Term Contra    | ts BP02 Test 7   | HOP001        | Hope Works            | Tech                   | Technical                   |            | 14 Nov 2016 | 15 Nov 2016 |         | d          | D   |
| STC0000021                                                                                                    | হা          | Short Term Contra    | ta Main          | APP0001       | Apple Asce Inc        | Sales                  | Sales Department            | 1234       | 08 Jun 2017 | 08 Jun 2017 |         | h          | H   |
| STC0000022                                                                                                    | ST          | Short Term Contra    | ts BPO RSI       | ABCXYZ123     | ABC SHoe Co           | SALE I                 |                             | 60         | 26 Jun 2017 | 03 34 2017  | 1       | W          | W   |
| STC0000024                                                                                                    | ST          | Short Term Contra    | ts Hilcrest      | AP90001       | Apple Juice Inc       | Sales                  | Sales Department            | 10         | 10 Aug 2017 | 20 Aug 2017 | 10      | d          | D   |
| STC0000027                                                                                                    | র           | Short Term Contra    | ts Main          | HOP001        | Hope Works            | Tech                   | Technical                   | HW STC 001 | 09 34 2018  | 16 JJ 2018  | 1       | W          | W   |
| STC0000028                                                                                                    | st          | Short Term Contra    | ts Main          | HOP001        | Hope Works            | Tech                   | Technical                   | HW STC 009 | 16 3.4 2018 | 18 3.1 2018 | 2       | d          | 0   |
| STC0000029                                                                                                    | ST          | Short Term Contra    | ts Main          | HOP001        | Hope Works            | Tech                   | Technical                   | HW STC 010 | 16 Jul 2018 | 18 3/ 2018  | 2       | d          | 0   |
|                                                                                                    |             |                      |                  | Process       | Cancel                | í                      |                             |            |             |             |         |            |     |

The **Report Preview** screen will be displayed.

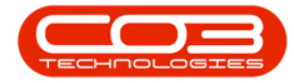

- 1. In this image, you can see that this is the **Short Term Contract Deposit Invoice** and that the **Total deposit amount** is R1150.00.
- 2. Close the report preview screen when you having finished viewing it.

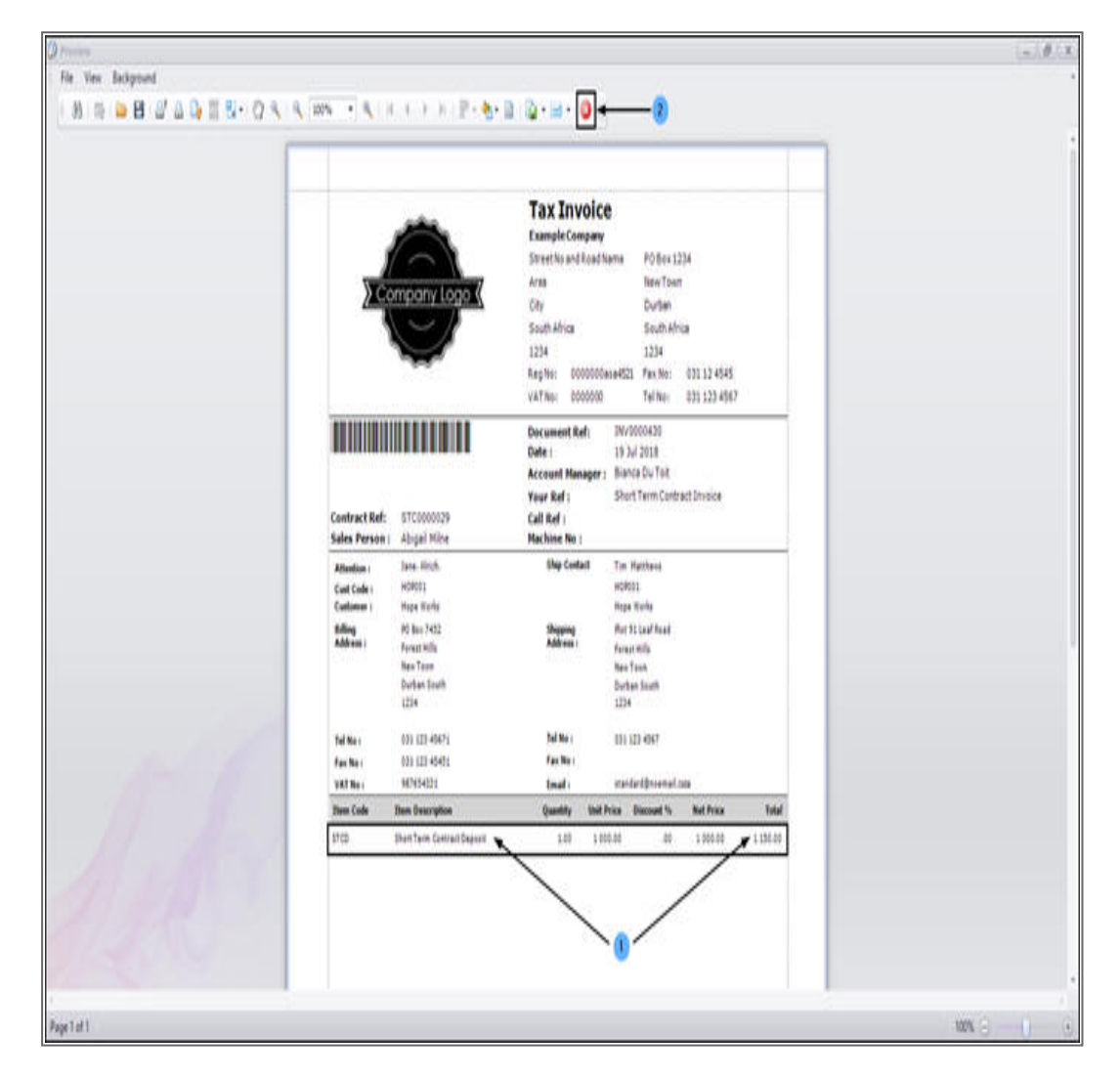

# **RETURN TO 'CLOSURE INVOICE' SCREEN**

- You will return to the Short Term Contract Listing screen.
- Click on the **Open Windows** tab at the foot of this screen.

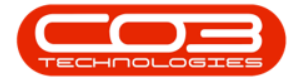

|       | Hone    | Folipper   | t and i water | os Contra    | of Fouriers   | Short Term Co | Intract Listin | g - BPO:<br>terrarre a | Version 2.1.0.62 - E | xample Co | ompany<br>Prove | mant Sales        | Garvina     | Derovtion   | Ublec      | 0         | X   |
|-------|---------|------------|---------------|--------------|---------------|---------------|----------------|------------------------|----------------------|-----------|-----------------|-------------------|-------------|-------------|------------|-----------|-----|
| A     | 0       | - V        |               |              |               | and and       | 3              |                        | Durban               | . 4       | 2               | out of the second |             | urbor in A  | C. Strates |           |     |
| Add   | Edt     | Close      | Machine       | Short Term   | Save Layout   | Workspaces    | Save Filter    | Print                  | Artive               | • Refr    | esh .           |                   |             |             |            |           |     |
|       |         |            | Return WOs    | Invoice      | 2002000       | •             |                |                        | HUTC.                |           |                 |                   |             |             |            |           |     |
| ,     | lentain | 4          | Proce         |              | *             | Fornat        | ,              | Print ,                | Curren               | 1         | 4               |                   |             |             |            |           |     |
|       |         |            |               |              |               |               |                |                        |                      |           |                 |                   |             |             |            |           |     |
| Contr | actilo  | ContractTy | pe Contract   | TypeDesc     | Location      | CustomerCode  | CustomerNar    | ne                     | CustomerDeptCode     | Customer  | Depthame        | OrderNo           | StartDate   | EndDate     | Period     | PeriodTyp | e P |
|       |         |            |               |              |               |               |                |                        |                      |           |                 |                   |             |             |            |           |     |
| STCO  | 000019  | st         | Short Ter     | m Contracts  | Derton Centre | DER001        | Derton Techy   | nologies               |                      |           |                 |                   | 22 Apr 2016 | 24 Apr 2016 | 2          | đ         | D   |
| STCO  | 000020  | গ          | Short Ter     | m Contracts  | BPO2 Test 7   | HOP001        | Hope Works     |                        | Tech                 | Technical |                 |                   | 14 Nov 2016 | 15 Nov 2016 | 1          | d         | D   |
| STCO  | 000021  | 51         | Short Ter     | m Contracts  | Main          | APP0001       | Apple Juice 1  | Inc                    | Sales                | Sales Dep | partment        | 1234              | 08 Jun 2017 | 08 Jun 2017 | 2          | h         | H   |
| STCO  | 000022  | ST         | Short Ter     | m Contracts  | BPO_RSI       | ABCXYZ123     | ABC Shoe Co    | 0                      |                      |           |                 | fdg               | 26 Jun 2017 | 03 Jul 2017 | 1          | w         | W   |
| STCO  | 000024  | ST         | Short Ter     | m Contracts  | Hildrest      | APP0001       | Apple Juice 1  | inc                    | Sales                | Sales Dep | partment        | 10                | 10 Aug 2017 | 20 Aug 2017 | 10         | đ         | 0   |
| STCO  | 000027  | ST         | Short Ter     | m Contracts  | Main          | HOP001        | Hope Works     |                        | Tech                 | Technical |                 | HW STC 001        | 09 Jul 2018 | 15 Jul 2018 | 1          | W         | W   |
| STCO  | 000028  | ST         | ShortTer      | m Contracts  | Main          | HOP001        | Hope Works     |                        | Tech                 | Technical |                 | HW STC 009        | 16 Jul 2018 | 18 3/ 2018  | 2          | d         | D   |
| STCO  | 000029  | ST         | Short Ter     | rm Contracts | Main          | HOP001        | Hope Works     |                        | Tech                 | Technical |                 | HW STC 010        | 16 3/ 2018  | 18 3/ 2018  | 2          | d         | 0   |
|       |         |            |               |              |               |               |                |                        |                      |           |                 |                   |             |             |            |           |     |
|       |         |            |               |              |               |               |                |                        |                      |           |                 |                   |             |             |            |           |     |

- A list of all the windows **currently open** in BPO2 will display.
- Select the **Closure Invoice for Contract no.** [] option to take you back to the Closure Invoice screen that you were working in.

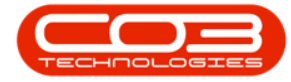

# Short Term Contract - Invoice

|                   | ۲                     |                             |                          |              |               | Short Term Co | ontract Listing - F | BPO: N | Version 2.1.0.62 - E | xampl  | le Company    |            |             |             | 2         | ٥         | X    |
|-------------------|-----------------------|-----------------------------|--------------------------|--------------|---------------|---------------|---------------------|--------|----------------------|--------|---------------|------------|-------------|-------------|-----------|-----------|------|
| ¢.                | Home                  | Equipment                   | t and Location           | ns Contra    | ict Finance a | nd HR Inven   | itory Maintena      | nce an | nd Projects Manu     | ufactu | ring Procure  | ment Sales | Service     | Reporting   | Utilities | - 0       | X    |
| 4                 | 0                     | X                           | A                        |              | 2             | 1             | 2                   |        | Durban               | •      | 0             |            |             |             |           |           |      |
| Add               | Edit                  | Close                       | Machine                  | Short Term   | Save Layout   | Workspaces    | Save Filter         | mt     | Artive               |        | Refresh       |            |             |             |           |           |      |
| 202               | NS078                 | 100                         | Return WOs               | Invoice      | CERCERCON     |               | 21720198 LD         | •      | mart                 | 21     | See and       |            |             |             |           |           |      |
| 1                 | Kaintain              | .4                          | Proce                    | 5            | *             | Format        | A PB                | nt ,   | Curren               | 1      | 4             |            |             |             |           |           |      |
|                   |                       |                             |                          |              |               |               |                     |        |                      |        |               |            |             |             |           |           |      |
| Cont              | ractivo               | ContractTy                  | pe Contract              | TypeDesc     | Location      | CustomerCode  | CustomerName        | (      | Customer/DeptCode    | Custr  | tomerDeptName | OrderNo    | StartDate   | EndDate     | Period    | PeriodTyp | e Pe |
| •                 |                       |                             |                          |              |               |               |                     |        |                      |        |               |            |             |             |           |           |      |
| STCO              | 000019                | \$T                         | Short Ter                | m Contracts  | Derton Centre | DER001        | Derton Technolog    | jes    |                      |        |               |            | 22 Apr 2015 | 24 Apr 2016 | 2         | d         | Da   |
| STCO              | 000020                | ST                          | Short Ter                | m Contracts  | BPO2Test 7    | HOP001        | Hope Works          | 1      | lech                 | Tech   | nical         |            | 14 Nov 2016 | 15 Nov 2016 | 1         | d         | Da   |
| STCO              | 000021                | ST                          | Short Ter                | m Contracts  | Main          | APP0001       | Apple Juice Inc     | 5      | Sales                | Sales  | s Department  | 1234       | 08 Jun 2017 | 08 Jun 2017 | 2         | h         | Ho   |
| STCO              | 000022                | ST                          | ShortTer                 | m Contracts  | BPO_RSI       | ABCXYZ123     | ABC SHoe Co         |        |                      |        |               | fdg        | 26 Jun 2017 | 03 JJ 2017  | 1         | W         | We   |
| STCO              | 000024                | \$T                         | ShortTer                 | m Contracts  | Hildrest      | APP0001       | Apple Juice Inc     | 5      | Sales                | Sales  | s Department  | 10         | 10 Aug 2017 | 20 Aug 2017 | 10        | đ         | Da   |
| STCO              | 000027                | 57                          | ShortTer                 | m Contracts  | Man           | HOP001        | Hope Works          | 1      | fech                 | Tech   | rical         | HW STC 001 | 09 34 2018  | 16 3.4 2018 | 1         | W         | We   |
| STCO              | 000028                | ST                          | ShortTer                 | in Contracts | Main          | HOP001        | Hope Works          | 1      | fech                 | Tech   | vical         | HW STC 009 | 16 30 2018  | 18 3.4 2018 | 2         | d         | Da   |
| • STCO            | 000029                | ST                          | Short Ter                | m Contracts  | Main          | HOP001        | Hope Works          | 3      | lech                 | Tech   | vical         | HW STC 010 | 15 3.4 2018 | 18 34 2018  | 2         | d         | Da   |
|                   |                       |                             |                          |              |               |               |                     |        |                      |        |               |            |             |             |           |           |      |
|                   |                       |                             |                          |              |               |               |                     |        |                      |        |               |            |             |             |           |           |      |
| 迎 1<br>梁 2<br>河 3 | Short Te<br>Closure I | rm Contrac<br>Invoice for C | t Liding<br>Contract no. | \$TC00002    |               |               |                     |        |                      |        |               |            |             |             |           |           |      |

Help v2024.5.0.7/1.0 - Pg 15 - Printed: 04/07/2024

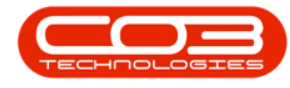

# **DEDUCT DEPOSIT AMOUNT**

- Now that the deposit amount has been confirmed, it can be deducted from the Fees Due column.
- In this image, the fees due were R1500 minus the deposit of R1150 gives a total of R350 still owing on the fees.
  - 1. Change the amount in the **Due** column accordingly.
  - 2. You will note that the **Sub Total**, **VAT** and **Grand Total** amounts will auto calculate to accommodate the new figures.

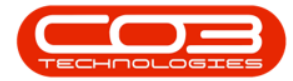

| po                       | 1                              |                                       |                                   |                | Closure                                   | Invoice for Contra                      | ict no. \$1000                                     | 00029 - BPQ: W                  | rsion 2.1.0.62   | - Example                      | Company             |                                 |                                                   |                        | 8       | Ц. | . X           |
|--------------------------|--------------------------------|---------------------------------------|-----------------------------------|----------------|-------------------------------------------|-----------------------------------------|----------------------------------------------------|---------------------------------|------------------|--------------------------------|---------------------|---------------------------------|---------------------------------------------------|------------------------|---------|----|---------------|
| Y                        | Home                           | Equipme                               | nt and Locati                     | ins Contr      | act Finance a                             | nd HR Inventory                         | Maintenar                                          | nce and Projects                | Manufact         | ing Pr                         | ocurement           | Sales                           | Service                                           | Reporting              | Utities | -  | Ø             |
| H                        | 0                              | X                                     | 6                                 | 4              |                                           |                                         |                                                    |                                 |                  |                                |                     |                                 |                                                   |                        |         |    |               |
| Save                     | Back                           | Delete                                | Calculate                         | Save Layo      | a.                                        |                                         |                                                    |                                 |                  |                                |                     |                                 |                                                   |                        |         |    |               |
| ,                        | tantan.                        | tiem                                  | Aggregate                         | Format         |                                           |                                         |                                                    |                                 |                  |                                |                     |                                 |                                                   |                        |         |    |               |
|                          |                                |                                       |                                   |                |                                           |                                         |                                                    |                                 | 10               |                                |                     |                                 |                                                   |                        | -       | -  | -             |
|                          | Custor                         | mer Name                              | hope work                         | \$             |                                           |                                         |                                                    | Invoice No.                     | N                | _                              | _                   |                                 |                                                   |                        |         |    |               |
| I                        | nvoice D                       | Contract                              | 19 34 201                         | • 12           | 48:34                                     |                                         |                                                    | Salesman                        | n<br>Barca Du Tr |                                |                     |                                 |                                                   |                        |         |    |               |
| 0                        |                                | Order No.                             | HW STC 01                         | 0              |                                           |                                         | Inv                                                | roice Currency                  | ZAR              |                                |                     |                                 |                                                   |                        |         |    |               |
|                          | 8                              | illing Date                           | 19 33 2018                        | •              |                                           |                                         |                                                    | Tax Rate                        | 15.00            |                                |                     |                                 |                                                   |                        |         |    |               |
| Remo                     | ve Inacl                       | tive Lines                            | 0                                 |                |                                           |                                         | ŧ                                                  | ixchange Rate                   | 1.00             |                                |                     |                                 |                                                   |                        |         |    |               |
| Locat                    | tonDesc                        | Serial                                | lo .                              | FeeType        | FeeTypeD                                  | sc Account                              | Code Invo                                          | ceDescription                   | Due              | VAT                            | Status              |                                 |                                                   |                        |         |    |               |
|                          |                                |                                       |                                   |                |                                           |                                         |                                                    |                                 | _                |                                |                     |                                 |                                                   |                        |         |    |               |
|                          |                                | test12                                | 1212                              | S              | Service                                   | 1101                                    | Servi                                              | α                               | 350.00           | 52.                            | 50 A                |                                 |                                                   |                        |         |    |               |
|                          |                                | test12                                | 1212                              | S              | Service                                   | 1101                                    | Servi                                              | (1                              | 1 350.00         | 52.                            | 50 A                |                                 |                                                   |                        |         |    |               |
| Serial                   | No                             | test12<br>MeterDefC                   | 1212<br>iode Acco                 | S<br>untCode ( | Service                                   | 1101<br>CosngReading                    | Servi<br>ReadingDate                               | Ce<br>I<br>Mrßling              | 1 350.00         | Usage                          | Due                 | VAT                             | ContractNo                                        | IsActive               |         |    |               |
| Serial                   | No                             | test12<br>MeterDefC                   | tode Acco                         | S<br>untCode ( | Service<br>OpeningReading                 | 1101<br>CosngReading                    | Servi                                              | Ce<br>U<br>Hebling              | MnQuantity       | Usage                          | Due                 | VAT                             | Contractivo                                       | IsActive               |         |    |               |
| Serial                   | No<br>21212                    | test12<br>MeterDefC<br>Mono           | 1212<br>Code Accor<br>1101        | S<br>untCode ( | Service<br>DpeningReading<br>0.00         | 1101<br>ClosngReading<br>0.00           | Servi                                              | Metiling                        | MnQuantty        | Usage                          | Due 0.00            | VAT<br>0.00                     | Contractifio<br>57C0000029                        | IsActive<br>Yes        |         |    |               |
| Serial<br>test1          | No<br>21212<br>21212           | test12<br>MeterDefC<br>Mono<br>Colour | 1212<br>Code Acco<br>1101<br>1101 | S<br>untCode ( | Service<br>SpeningReading<br>0.00<br>0.00 | 1101<br>ClosingReading<br>0.00<br>0.00  | Servi<br>ReadingDate<br>19 Jul 2018<br>19 Jul 2018 | Ce<br>MrtBing<br>0.00<br>0.00   | MnQuantity       | Usage<br>0 0<br>0 0            | Due<br>0.00<br>0.00 | VAT<br>0.00<br>0.00             | Contractivo<br>57C0000029<br>57C0000029           | IsActive<br>Yes<br>Yes |         |    |               |
| Serial<br>test1<br>test1 | No<br>2121212<br>212122        | test12<br>MeterDefC<br>Mono<br>Colour | 1212<br>Code Acco<br>1101<br>1101 | S<br>untCode C | Service<br>OpeningReading<br>0.00<br>0.00 | 1101<br>CosngReading<br>0.00<br>0.00    | Servi<br>ReadingDate<br>19 Jul 2018<br>19 Jul 2018 | e Mediling<br>0.00<br>0.00      | MinQuantity      | 52.<br>Usage<br>0 0<br>0 0     | Due<br>0.00<br>0.00 | VAT<br>0.00<br>0.00             | Contractilio<br>STC0000029<br>STC0000029          | IsActive<br>Yes<br>Yes |         |    |               |
| Serial<br>test1<br>test1 | No<br>21212<br>21212           | test12<br>MeterDefC<br>Mono<br>Colour | 1212<br>Code Acco<br>1101<br>1101 | S<br>untCode C | Service<br>OpeningReading<br>0.00<br>0.00 | 1101<br>ClosngReading<br>0.00<br>0.00   | Servi<br>ReadingDate<br>19 Jul 2018<br>19 Jul 2018 | er<br>Mettiling<br>0.00<br>0.00 | MinQuantity      | Usage                          | Due<br>0.00<br>0.00 | VAT<br>0.00<br>0.00             | Contractilio<br>STC0000029<br>STC0000029          | IsActive<br>Yes<br>Yes |         |    |               |
| Serial<br>test1<br>test1 | No<br>21212<br>21212           | test12<br>MeterDefC<br>Mono<br>Colour | 1212<br>iode Acco<br>1101<br>1101 | S<br>IntCode C | Service<br>SperingReading<br>0.01<br>0.01 | 1101<br>ClosingReading<br>0.00<br>0.00  | Servi<br>ReadingDate<br>19 Jul 2018<br>19 Jul 2018 | ce<br>MrtBing<br>0.00<br>0.00   | MnQuantty        | Usage                          | Due<br>0.00<br>0.00 | VAT<br>0.00<br>0.00             | ContractNo<br>57C0000029<br>57C0000029            | IsActive<br>Yes<br>Yes |         |    |               |
| Serial<br>test1<br>test1 | No<br>21212<br>21212<br>21212  | test12<br>MeterDefC<br>Mono<br>Colour | 1212<br>Code Acco<br>1101<br>1101 | S<br>untCode C | Service<br>OpeningReading<br>0.00         | 1101<br>ClosrgReading<br>0 0.00<br>0.00 | Servi                                              | ce<br>Mindiling<br>0.00<br>0.00 | MinQuantity      | 52.<br>Usage<br>0 ( 0<br>0 ( 0 | Due<br>0.00<br>0.00 | VAT<br>0.00<br>0.00<br>2<br>Sub | Contractific<br>STC0000029<br>STC0000029<br>Total | IsActive<br>Yes<br>Yes |         |    | 350.0         |
| Serial<br>test1<br>test1 | 8%0<br>21212<br>21212<br>21212 | test12<br>MeterDefC<br>Mono<br>Colour | 1212<br>lode Acco<br>1101<br>1101 | S IntCode C    | Service<br>IpeningReading<br>0.01         | 1101<br>CosngReading<br>0 0.00<br>0.00  | Servi                                              | ce<br>Mrtbling<br>0.00<br>0.00  | MnQuantity       | Usage                          | Due<br>0.00<br>0.00 | 0.00<br>0.00<br>2<br>Sub<br>VAT | Contractivo<br>STC0000029<br>STC0000029<br>Total  | IsActive<br>Yes<br>Yes |         |    | 350.0<br>52.9 |

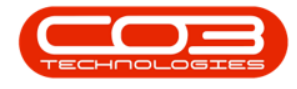

### THE METER FEES FRAME

#### **CLOSE READINGS**

• In this frame, click in each meter **Closing Reading** field and either type in or use the arrow indicators to select the correct reading.

Help v2024.5.0.7/1.0 - Pg 18 - Printed: 04/07/2024

CO3 Technologies (Pty) Ltd © Company Confidential

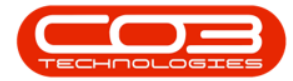

|                                      | j.              |                                   |                                  |                |                       | and a second second                   |                                     |                                 |                                                                                                    | and an invest                        | manihie                 | - en apena                 |                            |                                                 |                        | 1.010  | 141 |        |
|--------------------------------------|-----------------|-----------------------------------|----------------------------------|----------------|-----------------------|---------------------------------------|-------------------------------------|---------------------------------|----------------------------------------------------------------------------------------------------|--------------------------------------|-------------------------|----------------------------|----------------------------|-------------------------------------------------|------------------------|--------|-----|--------|
| Home                                 | 1               | quipmen                           | t and Locatio                    | ns Contr       | act Finan             | ce and HR                             | Inventory                           | Man                             | itenance and Projects                                                                                                    | Manufactur                           | ing Pro                 | curement                   | Sales                      | Service                                         | Reporting              | Utites |     | Ø.     |
| 80                                   |                 | K                                 | 3                                | 2              |                       |                                       |                                     |                                 |                                                                                                    |                                      |                         |                            |                            |                                                 |                        |        |     |        |
| Save Back                            | De              | elete                             | Calculate                        | SaveLayo       | a l                   |                                       |                                     |                                 |                                                                                                    |                                      |                         |                            |                            |                                                 |                        |        |     |        |
| Mandain                              | 1               | ten                               | Aggregate                        | Enmal          |                       |                                       |                                     |                                 |                                                                                                    |                                      |                         |                            |                            |                                                 |                        |        |     |        |
| in the second                        |                 | 14 14<br>16                       | 700.Kin #                        | - Portent      | 1                     | -                                     |                                     | _                               | 20 (A 72                                                                                                    | 11                                   |                         |                            |                            |                                                 |                        |        |     |        |
| Custo                                | omer            | Name                              | Hope Works                       |                | 1                     |                                       |                                     |                                 | Invoice No.                                                                                                    |                                      |                         |                            |                            |                                                 |                        |        |     |        |
| 1000                                 | Co              | ontract                           |                                  |                | 1                     |                                       |                                     |                                 | Status                                                                                                    | N                                    |                         |                            |                            |                                                 |                        |        |     |        |
| Invoice                              | Date            | e/Time                            | 19 30 2018                       | • 12           | 48:34                 |                                       |                                     | 1                               | Salesman                                                                                                    | Blanca Du To                         | t                       |                            |                            |                                                 |                        |        |     |        |
|                                      | Billio          | o Date                            | 10 34 2018                       | •              |                       |                                       |                                     |                                 | Tax Rate                                                                                                    | 15:00                                |                         |                            |                            |                                                 |                        |        |     |        |
| Passara Tana                         |                 | dinne.                            |                                  |                |                       |                                       |                                     |                                 | Exchange Rate                                                                                                    | 1.00                                 |                         |                            | -                          |                                                 |                        |        |     |        |
| NetHove Inde                         | cuve            | tines.                            |                                  |                | P. 4                  |                                       | 1                                   |                                 |                                                                                                    |                                      | -                       | lease of                   |                            |                                                 | _                      | _      | -   | _      |
| rocapouncesc                         |                 | Service                           | )                                | reetype        | reely                 | beneic                                | Accounts                            | 100                             | Invoceuescription                                                                                                    | DUE                                  | VAI                     | Status                     |                            |                                                 |                        |        |     |        |
|                                      |                 |                                   |                                  |                |                       |                                       |                                     |                                 |                                                                                                    |                                      |                         |                            |                            |                                                 |                        |        |     |        |
|                                      |                 | test121                           | 212                              | S              | Servic                | ŧ                                     | 1101                                |                                 | Service                                                                                                    | 350.00                               | 52.5                    | 0 A                        |                            |                                                 |                        |        |     |        |
| Landa -                              |                 | test121                           | 212                              | \$             | Service               | t due                                 | 1101                                | Part de                         | Service                                                                                                    | 350.00                               | 52.5                    | 0 A                        |                            | Parketti                                        | Tabatua -              | 1      |     |        |
| Serialito                            | Me              | test121<br>terDefCo               | 212<br>ide Accou                 | s<br>ntCode (  | Servic                | e<br>Ing <u>Cos</u> r                 | 1101<br>IgReading                   | Reading                         | Service<br>gDate MinBilling                                                                                                    | 350.00<br>MinQuantity                | 52.5<br>Usage           | 0 A<br>Due                 | VAT                        | ContractNo                                      | IsActive               | 1      |     |        |
| Serialito<br>test1212212             | Me              | test121<br>terDefCo               | 212<br>de Accou                  | s<br>ntCode (  | Servic                | e<br>Ing <u>Cosi</u><br>0.00          | 1101<br>ngReading<br>0. 🜩           | Reading                         | Service<br>Clate MinBilling<br>018 0.00                                                                                                    | 350.00<br>MinQuantity<br>0           | S2.5<br>Usage           | 0 A<br>Due<br>0.00         | VAT 0.00                   | Contracthio<br>5TC0000029                       | IsActive<br>Yes        |        |     |        |
| Sertañio<br>test121212<br>test121212 | Me<br>Mo        | test121<br>terDefCo<br>no         | 212<br>de Accou<br>1101<br>1101  | s<br>ntCode (  | Servic<br>OpeningRead | e<br>0.00<br>0.00                     | 1101<br>ngReading<br>0. 🐑<br>0.00   | Reading<br>19 3J 2<br>19 3J 3   | Service<br>20ate MinBiling<br>018 0.00<br>018 0.00                                                                                                    | 350.00<br>MinQuantity<br>0<br>0<br>0 | Usage<br>0<br>0         | Due<br>0.00<br>0.00        | VAT<br>0.00<br>0.00        | Contractivo<br>stccococce<br>stccococce         | IsActive<br>Yes<br>Yes |        |     |        |
| Seriañio<br>test121212<br>test121212 | Me<br>Mo<br>Col | test121<br>terDefCa<br>no         | 212<br>ide Accou<br>1101<br>1101 | s<br>ntCode (  | Servic                | e<br>0.00<br>0.00                     | 1101<br>ngReading<br>0. 👻<br>0.00   | Reading<br>19 Jul 2<br>19 Jul 2 | Service Service Servic | 350.00<br>MinQuantity<br>0<br>0      | Usage<br>0<br>0         | 0 A<br>Due<br>0.00<br>0.00 | VAT<br>0.00                | Contractivo<br>stccococc29<br>stccococc29       | IsActive<br>Yes<br>Yes |        |     |        |
| SeriaNo<br>test121212<br>test121212  | Me<br>Mo        | test121<br>terDefCo<br>no<br>jour | 212<br>de Accou<br>1101<br>1101  | s<br>ntCode (  | Servic<br>OpeningRead | e<br>0.00<br>0.00                     | 1101<br>ngReading<br>0. 국<br>0.00   | Reading<br>19 Jul 2<br>19 Jul 2 | Service<br>(Date MinBilling<br>018 0.00<br>018 0.00                                                                                                    | 350.00<br>MinQuantity<br>0<br>0      | Usage<br>0<br>0         | 0 A<br>Due<br>0.00         | VAT<br>0.00<br>0.00        | Contractivo<br>STC0000029<br>STC0000029         | IsActive<br>Yes<br>Yes |        |     |        |
| Seriañio<br>testi21212<br>testi21212 | Me<br>Mo<br>Col | test121<br>terDefCo<br>no<br>iour | 212<br>de Accox<br>1101<br>1101  | S IntCode      | Servic                | r<br>Ing <u>Cost</u><br>0.00<br>0.00  | 1101<br>ngReading<br>0. 💽<br>0.00   | Reading<br>19 Jul 2<br>19 Jul 2 | Service Service Servic | 350.00<br>MinQuantity<br>0<br>0      | 52.5<br>Usage<br>0<br>0 | 0 A<br>Due<br>0.00<br>0.00 | VAT<br>0.00<br>0.00        | ContractNo<br>STC0000029<br>STC0000029          | IsActive<br>Yes<br>Yes |        |     |        |
| Seriañio<br>test121212<br>test121212 | Me<br>Mo        | test121<br>terDefCa<br>no<br>iour | 212<br>de Accou<br>1101<br>1101  | s<br>intCode ( | Servic                | e<br>Ing <u>Cosi</u><br>0.00<br>0.00  | 1101<br>ngReading<br>0. ਦ<br>0.00   | Reading<br>19 Jul 2<br>19 Jul 2 | Service Service Servic | 350.00<br>MinQuantity<br>0<br>0      | 52.5<br>Usage<br>0<br>0 | 0 A<br>Due<br>0.00<br>0.00 | VAT<br>0.00<br>0.00        | Contractilo<br>STC0000029<br>STC0000029         | IsActive<br>Yes<br>Yes |        |     |        |
| Sertañio<br>test121212<br>test121212 | Me              | test121<br>terDefCo<br>lour       | 212<br>de Accou<br>1101<br>1101  | s<br>ntCode (  | Servic                | e<br>Ing <u>Close</u><br>0.00<br>0.00 | 1101<br>ngReading<br>0. (*)<br>0.00 | Reading<br>19 Jul 2<br>19 Jul 2 | Service Service                                                                                                    | 350.00<br>MinQuantity<br>0<br>0      | 52.5<br>Usage<br>0<br>0 | 0 A<br>Due<br>0.00<br>0.00 | VAT<br>0.00<br>0.00        | ContractNo<br>STC0000029<br>STC0000029          | IsActive<br>Yes<br>Yes |        |     |        |
| Seriañio<br>testi21212<br>testi21212 | Me              | test121<br>terDefCo<br>no<br>iour | 212<br>de Accou<br>1101<br>1101  | S IntCode (    | Servic                | r<br>Ing <u>Cosr</u><br>0.00<br>0.00  | 1101<br>ngReading<br>0. 🔄<br>0.00   | Reading<br>19 Jul 2<br>19 Jul 2 | Service Service                                                                                                    | 350.00<br>MinQuantity<br>0<br>0      | 52.5<br>Usage<br>0<br>0 | 0 A<br>Due<br>0.00<br>0.00 | VAT<br>0.00<br>0.00        | ContractNo<br>STC0000029<br>STC0000029<br>Total | IsActive<br>Yes<br>Yes |        |     | 350.0  |
| Seriañio<br>test121212<br>test121212 | Me              | test121<br>terDefCa<br>lour       | 212<br>Ide Accox<br>1101<br>1101 | S IntCode      | Servic                | re<br>Ing <u>Cost</u><br>0.00<br>0.00 | 1101<br>ngReading<br>0.1            | Reading<br>19 Jul 2<br>19 Jul 2 | Service<br>gDate MinBiling<br>018 0.00<br>018 0.00                                                                                                    | 350.00<br>MinQuantity<br>0<br>0      | 52.5<br>Usage<br>0<br>0 | 0 A<br>Due<br>0.00         | VAT<br>0.00<br>0.00<br>5ub | Contractive<br>STC0000029<br>STC0000029         | IsActive<br>Yes<br>Yes |        |     | 350.00 |

- 1. As you **update** the meter readings,
- 2. the Usage, Due and VAT columns will update,
- 3. as will the Sub Total, VAT and Grand Total amounts.

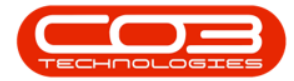

| 00                      | •                       |                                       |                                  |                | Closur                                 | e Invoice for Cont                           | ract no.                 | 21C0000029 - BPO: VE                                       | rsion 2.1.0.62 ·                | - Example (                  | ompany                     |                     |                                         |                        | 5         | ш |   |
|-------------------------|-------------------------|---------------------------------------|----------------------------------|----------------|----------------------------------------|----------------------------------------------|--------------------------|------------------------------------------------------------|---------------------------------|------------------------------|----------------------------|---------------------|-----------------------------------------|------------------------|-----------|---|---|
| P                       | Home                    | Equipne                               | nt and Locati                    | ns Contra      | ct. Finance a                          | and HR Inventor                              | y M                      | laintenance and Projects                                   | Manufactur                      | ing Proc                     | venent                     | Sales               | Service                                 | Reporting              | Utilities |   | ð |
|                         | 0                       | X                                     | 2                                | 2              |                                        |                                              |                          |                                                            |                                 |                              |                            |                     |                                         |                        |           |   |   |
| ave                     | Back                    | Delete                                | Calculate                        | Save Layou     | t                                      |                                              |                          |                                                            |                                 |                              |                            |                     |                                         |                        |           |   |   |
|                         | Kapitan                 | Iten                                  | Aggregate                        | Format         |                                        |                                              |                          |                                                            |                                 |                              |                            |                     |                                         |                        |           |   |   |
|                         | Sec. St                 |                                       | ravani a                         | T GET INGEN    | 1                                      |                                              | -                        | 12 - 17 - 24                                               |                                 |                              |                            | -                   |                                         |                        |           | - | - |
|                         | Custo                   | mer Name                              | Hope Work                        | 1              | P.                                     |                                              |                          | Invoice No.                                                | 6                               |                              |                            |                     |                                         |                        |           |   |   |
|                         | munice f                | Contract                              | 10 34 5011                       | • 15           | 40-14                                  |                                              |                          | Status                                                     | N<br>Ranca Du Tai               |                              |                            |                     |                                         |                        |           |   |   |
| ŝ                       | WYORCE L                | Order No.                             | HW STC 01                        | - 12           | 10121 ·                                |                                              | 1                        | Invoice Currency                                           | ZAR                             | 4                            |                            |                     |                                         |                        |           |   |   |
|                         | 8                       | Silling Date                          | 19 3.4 2018                      | •              |                                        |                                              |                          | Tax Rate                                                   | 15.00                           |                              |                            |                     |                                         |                        |           |   |   |
| Remo                    | we Inac                 | tive Lines                            |                                  |                |                                        |                                              |                          | Exchange Rate                                              | 1.00                            |                              |                            |                     |                                         |                        |           |   |   |
| Locat                   | torDesc                 | Serial                                | ю                                | FeeType        | FeeTypeD                               | esc Accour                                   | NCode                    | InvoiceDescription                                         | Due                             | VAT                          | Status                     |                     |                                         |                        |           |   |   |
|                         |                         |                                       |                                  |                |                                        |                                              |                          |                                                            |                                 |                              |                            |                     |                                         |                        |           |   |   |
|                         |                         |                                       |                                  |                |                                        |                                              |                          |                                                            |                                 |                              |                            |                     |                                         |                        |           |   |   |
|                         |                         | test12                                | 1212                             | 5              | Service                                | 1101                                         |                          | Service                                                    | 350.00                          | \$2.5                        | A                          |                     |                                         |                        |           |   |   |
| Seria                   | No                      | test12<br>MeterDefC                   | 1212<br>ode Acco                 | S<br>IntCode 0 | Service                                | 00singReading                                | Read                     | Service<br>IngDate MinBilling                              | 350.00<br>MinQuantity           | S2. Si<br>Usage              | Due                        | VAT                 | Contractivo                             | IsActive               |           |   |   |
| Seria                   | No                      | test12<br>MeterDefC                   | ode Acco                         | S<br>IntCode 0 | Service                                | CosingReading                                | Read                     | Service                                                    | 350.00<br>MnQuantity            | S2.S                         | Due                        | VAT                 | Contractivo                             | IsActive               |           |   |   |
| Seria<br>test1          | ₩o<br>121212<br>121212  | test12<br>MeterOefC<br>Mono<br>Colour | 1212<br>ode Acco<br>1101<br>1101 | s<br>intCode 0 | Service<br>peringReading<br>0.0<br>0.0 | 1101<br>CosingReading<br>0 360.0<br>0 290.00 | Read                     | Service<br>IngCote MrBiling<br>4 2018 0.00<br>1 2018 0.00  | 350.00<br>MinQuantity<br>0<br>0 | 52.50<br>Usage<br>360<br>290 | Due<br>36.00<br>43.50      | VAT<br>5.40<br>6.53 | Contractivo<br>STC0000029<br>STC0000029 | IsActive<br>Yes<br>Yes |           |   |   |
| Seria<br>test1<br>test1 | êto<br>121212<br>121212 | test12<br>MeterDefC<br>Mono<br>Colour | 1212<br>ode Acco<br>1101<br>1101 | S<br>IntCode 0 | Service<br>peringReading<br>0.0        | 1101<br>CosingReading<br>0 360.0<br>290.00   | Read<br>0 19 3/<br>19 3/ | Service<br>IngDate MinBiling<br>4 2018 0.00<br>4 2018 0.00 | 350.00<br>MinQuantity<br>0<br>0 | 52.50<br>Usage<br>360<br>290 | A<br>Due<br>36.00<br>43.50 | VAT<br>5.40<br>6.53 | Contractive<br>STC0000029<br>STC0000029 | IsActive<br>Yes<br>Yes |           | 3 |   |

# **INVOICE COMMENT**

When you have checked that **all** charge amounts are correct,

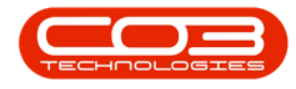

1. Type in a **comment** relevant to this Short Term Invoice. (This field is mandatory).

# SAVE SHORT TERM INVOICE

2. Click on **Save**.

Help v2024.5.0.7/1.0 - Pg 21 - Printed: 04/07/2024

CO3 Technologies (Pty) Ltd © Company Confidential

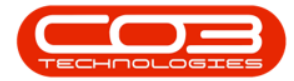

| (CO                                 | Č.,                 |                                         |                                                                               |               | 0                    | osure inv                    | voice for Contra                          | ict no. 31                        | 10000029 - 6PO: Ve                                | rsion 2.1.0.62                  | - Example                   | Company                      |                                   |                                                  |                        | 5         | Ц | . 1   |
|-------------------------------------|---------------------|-----------------------------------------|-------------------------------------------------------------------------------|---------------|----------------------|------------------------------|-------------------------------------------|-----------------------------------|---------------------------------------------------|---------------------------------|-----------------------------|------------------------------|-----------------------------------|--------------------------------------------------|------------------------|-----------|---|-------|
| Hy Hy                               | mé                  | Equipment                               | t and Locati                                                                  | ons Cor       | bact Fina            | nce and H                    | R Inventory                               | Main                              | tenance and Projects                              | Manufactur                      | ing Pro                     | ovenent                      | Siles                             | Service                                          | Reporting              | Utilities |   | ð     |
| 4                                   | 4                   | X                                       | 12                                                                            | 12            |                      |                              |                                           |                                   |                                                   |                                 |                             |                              |                                   |                                                  |                        |           |   |       |
| ave Ba                              | ad I                | Delete                                  | Calculate                                                                     | Save La       | out                  |                              |                                           |                                   |                                                   |                                 |                             |                              |                                   |                                                  |                        |           |   |       |
| 1                                   | 2016                | Iten                                    | Aggregate                                                                     | 20.98         |                      |                              |                                           |                                   |                                                   |                                 |                             |                              |                                   |                                                  |                        |           |   |       |
| Maril                               | tain i              | 4                                       | Processi                                                                      | Format        | 4                    |                              |                                           |                                   |                                                   |                                 |                             |                              |                                   |                                                  |                        |           |   |       |
| Cu                                  | ustom               | er Name                                 | Hope Work                                                                     | \$            | T.                   | p •                          |                                           |                                   | Invoice No.                                       |                                 |                             |                              |                                   |                                                  |                        |           |   |       |
| )                                   | (                   | Contract                                |                                                                               |               |                      | •                            |                                           |                                   | Status                                            | N                               |                             |                              |                                   |                                                  |                        |           |   |       |
| Invoi                               | ice Da              | te/Time                                 | 19 Jul 20 L                                                                   | • 1           | 2:48:34              | •                            |                                           |                                   | Salesman                                          | Banca Du Toi                    | ł                           |                              | •                                 |                                                  |                        |           |   |       |
|                                     | 0                   | order No.                               | HW STC 0                                                                      | 0             |                      | 1                            |                                           | <u>.</u>                          | Invoice Currency                                  | ZAR                             |                             |                              |                                   |                                                  |                        |           |   |       |
|                                     | 88                  | ing Date                                | 19 Al 201                                                                     | •             |                      |                              |                                           |                                   | Tax Rate                                          | 15.00                           |                             |                              |                                   |                                                  |                        |           |   |       |
| Remove I                            | Inactiv             | ve Lines                                |                                                                               |               |                      |                              |                                           |                                   | Exchange Rate                                     | 1.00                            |                             |                              |                                   |                                                  |                        |           |   |       |
| LocationD                           | )ex                 | SerialNo                                |                                                                               | FeeType       | FeeT                 | peDesc                       | Account                                   | Code                              | InvoiceDescription                                | Due                             | VAT                         | Status                       |                                   |                                                  |                        |           |   |       |
|                                     |                     |                                         |                                                                               |               |                      |                              |                                           |                                   |                                                   |                                 |                             |                              |                                   |                                                  |                        |           |   |       |
|                                     |                     |                                         |                                                                               |               |                      |                              |                                           |                                   |                                                   |                                 |                             |                              |                                   |                                                  |                        |           |   |       |
|                                     |                     | test121                                 | 212                                                                           | S             | Servi                | CR.                          | 1101                                      |                                   | Service                                           | 350.00                          | 52.5                        | A O                          |                                   |                                                  |                        |           |   |       |
| SerialNo                            | H                   | test121<br>feterDefCo                   | 212<br>de Acco                                                                | S<br>untCode  | Servi                | te<br>ding C                 | 1101<br>JosingReading                     | Reading                           | Service<br>Date Micbilling                        | 350.00<br>MinQuantity           | 52.5<br>Usage               | 0 A<br>Due                   | VAT                               | Contractilo                                      | IsActive               |           |   |       |
| SeriaNo                             | м                   | test121<br>NeterDefCo                   | 212<br>de Acco                                                                | S<br>unitCode | Servi                | te<br>áng C                  | 1101<br>JosingReading                     | Reading                           | Service<br>Date Mrölling                          | 350.00<br>MinQuantity           | S2.5<br>Usage               | 0 A<br>Due                   | VAT                               | Contractilo                                      | IsActive               |           |   |       |
| SerialNo<br>test12121               | M<br>112 M          | test121<br>NeterDefCo                   | 212<br>de Acco<br>110                                                         | S             | Servi<br>OpeningRead | ding C<br>0.00               | 1101<br>LosngReading<br>360.00            | Reading<br>19 Jul 2               | Service Service                                   | 350.00<br>MinQuantity<br>0      | 52.5<br>Usage<br>360        | 0 A<br>Due<br>36.00          | VAT<br>5.40                       | Contractile<br>STC0000029                        | IsActive<br>Yes        |           |   |       |
| SerialNo<br>test12121<br>test12121  | M<br>112 M<br>112 C | test121<br>NeterDefCo<br>Kono<br>Colour | 212<br>de Acco<br>1101<br>1101                                                | S<br>untCode  | Servi                | ding C<br>0.00<br>0.00       | 1101<br>LosngReading<br>360.00<br>290.00  | Reading<br>19 Jul 2               | Service<br>plate MrtBling<br>018 0.00<br>018 0.00 | 350.00<br>MinQuantity<br>0<br>0 | 52.5<br>Usage<br>360<br>290 | 0 A<br>Due<br>36.00<br>43.50 | VAT<br>5.40<br>6.53               | Contractive<br>5TC0000029<br>5TC0000029          | IsActive<br>Yes<br>Yes |           |   |       |
| Serialiko<br>test12121<br>test12121 | M<br>112 M<br>112 C | test121<br>NeterOefCo<br>Kono<br>Colour | 212<br>de Acco<br>1101<br>1101                                                | S<br>untCode  | Servi                | ang C<br>0.00<br>0.00        | 1101<br>JosingReading<br>360.00<br>290.00 | Reading<br>19 Jul 21<br>19 Jul 22 | Service<br>Date MrBilling<br>018 0.00<br>018 0.00 | 350.00<br>HinQuantity<br>0<br>0 | 52.5<br>Usage<br>360<br>290 | 0 A<br>Due<br>36.00<br>43.30 | VAT<br>5.40<br>6.53               | Contractile<br>5TC0000029<br>5TC0000029          | IsActive<br>Yes<br>Yes |           |   |       |
| Serialito<br>test12121<br>test12121 | M<br>112 M<br>112 C | test121<br>NeterOefCo<br>Kono<br>Colour | 212<br>de Acco<br>1107<br>1107                                                | S<br>untCode  | Servi                | or<br>ding C<br>0.00<br>0.00 | 1101<br>JosingReading<br>360.00<br>290.00 | Reading<br>19 Jul 2<br>19 Jul 2   | Service<br>Date Mrölling<br>018 0.00<br>018 0.00  | 350.00<br>HinQuantity<br>0<br>0 | 52.5<br>Usage<br>360<br>290 | 0 A<br>Due<br>36.00<br>43.30 | VAT<br>5.40<br>6.53<br>Sub        | Contractile<br>STC0000029<br>STC0000029<br>Total | IsActive<br>Yes<br>Yes |           |   | 429.5 |
| Serialito<br>test12121<br>test12121 | M<br>112 M<br>112 C | test121<br>HeterOefCo<br>Glour          | 212<br>de Acco<br>110<br>110<br>110<br>110<br>110<br>110<br>110<br>110<br>110 | S<br>uniCode  | Servi                | ding C<br>0.00<br>0.00       | 1101<br>DosingReading<br>360.00<br>290.00 | Reading<br>19 Jul 21<br>19 Jul 2  | Service<br>Date MinSiling<br>018 0.00<br>018 0.00 | 350.00<br>MinQuantity<br>0<br>0 | 52.5<br>Usage<br>360<br>290 | 0 A<br>Due<br>36.00<br>43.50 | VAT<br>5.40<br>6.53<br>Sub<br>VAT | Contractive<br>STC0000029<br>STC0000029          | IsActive<br>Yes<br>Yes |           |   | 429.3 |

• The Short Term Invoice will be **saved** and you will return to the **Short Term Contract Listing** screen.

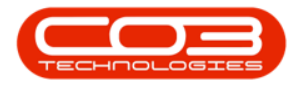

### **PRINT INVOICE**

- Ensure that the **row selector** is in front of the **contract** that you raised the invoice for.
- Click on the **drop-down arrow** on the **Print** button.

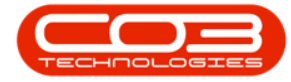

### Short Term Contract - Invoice

| Equipment and Locations Contract Finance and Hill Diversitory Mandmance and Pagetts Mandfacturing Processor Sales Service Reporting Utilities – Ø 2<br>Wetamin With Finance and Hill Diversitory Mandmance and Pagetts Mandfacturing Processor 4<br>Metamin With Finance Finance and Hill Diversitory Mandmance and Pagetts Mandfacturing Processor 4<br>Metamin With Finance Finance and Hill Diversitory Mandmance and Pagetts Mandfacturing Processor 4<br>Metamin Processor 4<br>Metamin Procesor 4<br>Metamin Pr |        | ð       |            |                    |                | Short Term C      | ontract Listing - BPC | : Version 2.1.0.62 - E | ixample Company    |            |             |              | ä.,    | 0         | X    |
|----------------------------------------------------------------------------------------------------|--------|---------|------------|--------------------|----------------|-------------------|-----------------------|------------------------|--------------------|------------|-------------|--------------|--------|-----------|------|
| We be be be be be be be be be be be be be                                                                                                    |        | Hone    | Equipmer   | nt and Locations   | ontract Fina   | nce and HR I Inve | ntory Maintenance     | and Projects Man       | ufacturing Procure | ment Sales | Service     | Reporting    | Utites | - 0       | X    |
| Add         Edit         Notice         Service in Horizon         Service in Horizon         Prote         Active         Refer           Martian         Proces         Format         Prot         Content         Content         Service         Proto         Content         Service         Proto         Content         Service         Proto         Content         Service         Proto         Service         Proto         Service         Proto         Service         Proto         Service         Proto         Service         Proto         Service         Proto         Service         Proto         Service         Proto         Service         Proto         Service         Proto         Service         Service         Ser                                                                                                    |        | 1       | X          | P                  |                |                   | - 🍟 🔮                 | Durban                 | • 🕢                |            |             |              |        |           |      |
| Nartain         Norces         Format         Print         Current           Section Notatifying ContractifyingDelac         Location         CustomerCode         CustomerCogName         Order Notatifying         Endbalt         Print         Current           ST00000000         ST         Short Teem Contracts         DestomerCode         CustomerCogName         Order Notatifying         Print         Restore           ST00000000         ST         Short Teem Contracts         DestomerCode         CustomerCogName         Order Notatifying         Structifying         Struc                                                                                                    | Add    | Edit    | Close      | Machine Short      | Term Save L    | ayout Workspaces  | Save Filter Print     | Active                 | • Refresh          |            |             |              |        |           |      |
| Contract     Contract     Contr                                                                                                    |        | handada |            | Return wus unv     | K.E            | Tomat             | Dist                  | Otter                  | d                  |            |             |              |        |           |      |
| Contracting         Contracting         Contracting <thcontracting< th=""> <thcontracting< th=""></thcontracting<></thcontracting<>                                                                                                    |        | C       |            | Troucin            |                | T WITHIN          | a) rinn               | A CAPIC                |                    |            |             |              |        |           |      |
| Control         Control         Control <t< td=""><td>Contr</td><td>actNo</td><td>ContractTy</td><td>vpe ContractTypeDe</td><td>ac Location</td><td>CustomerCode</td><td>CustomerName</td><td>CustomerDeptCode</td><td>CustomerDeptName</td><td>OrderNo</td><td>StartDate</td><td>EndDate</td><td>Period</td><td>PeriodTyp</td><td>e Pr</td></t<>                                                                                                    | Contr  | actNo   | ContractTy | vpe ContractTypeDe | ac Location    | CustomerCode      | CustomerName          | CustomerDeptCode       | CustomerDeptName   | OrderNo    | StartDate   | EndDate      | Period | PeriodTyp | e Pr |
| STC0000000         ST         Short Tem Contracts         Deton         Technologies         Image: Contracts         State Structure         State Structure         Sta                                                                                                    | ,      |         |            |                    |                |                   |                       |                        |                    |            |             |              |        |           |      |
| STC0000000         ST         Short Term Contracts         Main         APPO001         Apple Jake Inc.         Sales         Sales Cepartment         1234         08 Jun 2017         03 Jul 2017         1         #         *           STC0000002         ST         Short Term Contracts         Main         APPO001         Apple Jake Inc.         Sales         Sales Cepartment         1234         08 Jul 2017         01 Jul 2017         1         #         *           STC0000021         ST         Short Term Contracts         MD/PSL         ABC/Y1223         ABC Shee Co         5ales         Sales Department         10         10 Jul 2017         1 #         *         *           STC0000022         ST         Short Term Contracts         MB/P001         Apple Jake Inc.         Sales         Sales Department         10         10 Jul 2017         1 #         *         *           STC0000023         ST         Short Term Contracts         MAin         HOP001         Hope Works         Tech         Technical         HW STC 000         15 Jul 2018         1 #         *         *           STC0000028         ST         Short Term Contracts         Main         HOP001         Hope Works         Tech         Techrical         HW STC 000         15 Jul                                                                                                    | STCO   | 000019  | র          | Short Term Con     | acts Derton Gr | mbre DER001       | Derton Technologies   |                        |                    |            | 22 Apr 2016 | 24 Apr 2016  | 2      | d         | D    |
| STC000021         ST         Short Tem Contracts         Main         APP001         Apple Juce Inc.         Sales         Sales Department         1214         08 Jun 2017         08 Jun 2017         2         h         i           STC0000024         ST         Short Tem Contracts         Horest         APP001         Apple Juce Inc.         Sales         Sales Department         10         10 July 2017         20 July 2017         10         6         C           STC0000024         ST         Short Tem Contracts         Main         HOP001         Apple Juce Inc.         Sales         Sales Department         10         10 July 2017         20 July 2017         10         6         C           STC0000024         ST         Short Tem Contracts         Main         HOP001         Hope Works         Tech         Technical         HWISTC 010         9July 2018         11         III         0           STC0000028         ST         Short Tem Contracts         Main         HOP01         Hope Works         Tech         Technical         HWISTC 010         16 July 2018         18 July 2018         2         0         C           STC0000028         ST         Short Tem Contracts         Main         HOP001         Hope Works         Tech                                                                                                    | STCO   | 000020  | st         | Short Term Cont    | acts BPO2Tes   | t7 HOP001         | Hope Works            | Tech                   | Technical          |            | 14 Nov 2016 | 15 Nov 2016  | 1      | đ         | 0    |
| STC000022         ST         Short Tem Contracts         BPO 351         ABC Y12123         ABC Y12123         ABC Y12123         Sales         Sales                                                                                                    | STCO   | 000021  | st         | Short Term Cont    | acts Main      | APP0001           | Apple Juice Inc       | Sales                  | Sales Department   | 1234       | 08 Jun 2017 | 08 Jun 2017  | 2      | h         | H    |
| STC000024         ST         Short Term Contracts         Main         HOP001         Hope Works         Tech         Technical         HW STC 001         09 Jul 2018         16 Jul 2018         1 w         M           STC0000027         ST         Short Term Contracts         Main         HOP001         Hope Works         Tech         Technical         HW STC 001         09 Jul 2018         16 Jul 2018         1 w         M           STC0000028         ST         Short Term Contracts         Main         HOP001         Hope Works         Tech         Technical         HW STC 001         09 Jul 2018         18 Jul 2018         2 d         C           STC0000029         ST         Short Term Contracts         Main         HOP001         Hope Works         Tech         Technical         HW STC 010         16 Jul 2018         18 Jul 2018         2 d         C                                                                                                    | STCO   | 000022  | ទា         | Short Term Con     | acts BPO_RSI   | ABCXYZ123         | ABC SHoe Co           |                        |                    | fdg        | 26 Jun 2017 | 03 Jul 2017  | 1      | W         | W    |
| STC0000027         ST         Short Term Contracts Main         HOP001         Hope Works         Tech         Technical         HW STC 009         16 Jul 2018         18 Jul 2018         2 d         0           STC0000028         ST         Short Term Contracts Main         HOP001         Hope Works         Tech         Technical         HW STC 009         16 Jul 2018         18 Jul 2018         2 d         0           STC0000029         ST         Short Term Contracts Main         HOP001         Hope Works         Tech         Technical         HW STC 010         16 Jul 2018         18 Jul 2018         2 d         0         0           STC0000029         ST         Short Term Contracts Main         HOP001         Hope Works         Tech         Technical         HW STC 010         16 Jul 2018         18 Jul 2018         2 d         0                                                                                                    | STCO   | 000024  | ST         | Short Term Con     | acts Hildrest  | APP0001           | Apple Juice Inc       | Sales                  | Sales Department   | 10         | 10 Aug 2017 | 20 Aug 2017  | 10     | d         | D    |
| STC0000028         ST         Short Term Contracts         Man         HOP001         Hope Works         Tech         Technical         HW STC 009         16 Jul 2018         18 Jul 2018         2 d         1           STC0000029         ST         Short Term Contracts         Man         HCP001         Hope Works         Tech         Technical         HW STC 010         16 Jul 2018         12 Jul         2 d         C                                                                                                    | STCO   | 000027  | রা         | Short Term Cont    | acts Main      | HOP001            | Hope Works            | Tech                   | Technical          | HW STC 001 | 09 34 2018  | 16 Jul 2018  | 1      |           | W    |
| STC000029 ST Shart Tem Contracts Man HOP001 Hope Works Tech Technical HW/STC 010 16 Jul 2018 18 Jul 2018 2. d с                                                                                                    | STCO   | 000028  | st         | Short Term Con     | racts Main     | HOP001            | Hope Works            | Tech                   | Technical          | HW STC 009 | 16 30 2018  | 18 34 2018   | 2      | đ         | 0    |
|                                                                                                    | ) STCO | 000029  | ST         | Short Term Cont    | acts Main      | HOP001            | Hope Works            | Tech                   | Technical          | HW STC 010 | 16 Jul 2018 | 18 3, j 2018 | 2      | d         | D    |
|                                                                                                    |        |         |            |                    |                |                   |                       |                        |                    |            |             |              |        |           |      |

- Select from the list, the **Print Invoice Ref STI[]** option.
  - Note: You will be able to differentiate from the

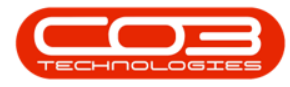

Deposit Invoice option by the **reference number** of the invoice.

|           |                          |               | Short Term C | ontract Listing - BP | 0: Version 2.1.0. | 62 - Examp | le Compar      | 1Y  |            |             |             | 2         |          | Х     |
|-----------|--------------------------|---------------|--------------|----------------------|-------------------|------------|----------------|-----|------------|-------------|-------------|-----------|----------|-------|
| Equipme   | int and Locations Contri | act Finance a | od HR Inver  | itory Maintenano     | e and Projects    | Manufactu  | ring: Pro      | are | ient Sales | Service     | Reporting   | Utilities | - 6      | X     |
| X         | P 1                      | 2             | +            | 9                    | Durban            | •          | 0              |     |            |             |             |           |          |       |
| Close     | Machine Short Term       | Save Layout   | Workspaces   | Save Filter Pre      | t Active          | •          | Refresh        |     |            |             |             |           |          |       |
|           | Process                  | _             | format       |                      | Print Contract    |            | _              |     |            |             |             |           |          |       |
| -         | Trease                   |               |              |                      | Print Contract    | Return     |                | -   |            |             |             |           |          |       |
|           | TAND IN AND DRAW         |               |              |                      | Print Invoice -   | Ref ST1000 | 0019           |     |            |             |             | 1         |          | -     |
| ContractT | ype ContractTypeDesc     | Location      | CustomerCode | CustomerNan          | Print Invoice -   | Ref INV00  | 0430           | ane | OrderNo    | StartDate   | EndDate     | Period    | PeriodTy | pe Pe |
|           | Chud Tura Cashada        | Darlas Carlos | -            | Data Takadari        |                   |            |                |     |            | 22.4        | 21.1        |           |          |       |
| 51<br>CT  | Short Term Contracts     | BDOD Test 7   | UE0001       | Hone Works           | Tark              | Ted        | laria          |     |            | 14 Nov 2016 | 24 Apr 2016 |           | 0        | D     |
| ST        | Short Term Contracts     | Main          | APP0001      | Apple horse Inc.     | Sales             | Cale       | s Decartme     | nt  | 1234       | 08 Jun 2017 | 08 Jan 2017 |           | h        | H     |
| ST        | Short Term Contracts     | BPO RSI       | ABCXYZ123    | ABC SHOE CO          |                   | -          | and the second | d.  | fdo        | 26 Jun 2017 | 03 34 2017  | 1         |          | W     |
| ST        | Short Term Contracts     | Hildrest      | AP90001      | Apple Juice Inc      | Sales             | Sale       | s Departmer    | nt  | 10         | 10 Aug 2017 | 20 Aug 2017 | 10        | d        | De    |
| 57        | Short Term Contracts     | Man           | HOP001       | Hope Works           | Tech              | Ted        | vical          |     | HW STC 001 | 09 34 2018  | 16 3.4 2018 | 1         | w        | W     |
| ST        | Short Term Contracts     | Main          | HOP001       | Hope Works           | Tech              | Ted        | vical          |     | HW STC 009 | 16 30 2018  | 18 3.4 2018 | 2         | đ        | De    |
| ST        | Short Term Contracts     | Main          | HOP001       | Hope Works           | Tech              | Ted        | vical          |     | HW STC 010 | 15 3.4 2018 | 18 3.6 2018 | 2         | d        | 0     |
|           |                          |               |              |                      |                   |            |                |     |            |             |             |           |          |       |
|           |                          |               |              |                      |                   |            |                |     |            |             |             |           |          |       |
|           |                          |               |              |                      |                   |            |                |     |            |             |             |           |          |       |

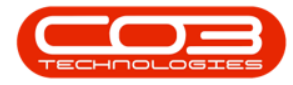

- The Select the option as desired pop up screen will appear.
- Click on **Print Invoice**.
- Click on Accept.

|        |          |             |                       |               | Short Term Co | ontract Listing - BPO                 | : Version 2.1.0.62 - E | xample Company     |            |             |             | 5         | ۵        | X     |
|--------|----------|-------------|-----------------------|---------------|---------------|---------------------------------------|------------------------|--------------------|------------|-------------|-------------|-----------|----------|-------|
|        | Home     | Equipment   | and Locations Control | ct Finance a  | nd HR Inven   | tory Maintenance                      | and Projecta Man       | ulacturing Procure | nent Søles | Service     | Reporting   | Utilities | - 6      | ł, x  |
| 0      | 1        | X           | P 🛽                   | 2             | 7             | - M 😫                                 | Durban                 | • 🚯                |            |             |             |           |          |       |
| Add    | Edit     | Close       | Machine Short Term    | Save Layout   | Workspaces    | Save Filter Print                     | Active                 | Refresh            |            |             |             |           |          |       |
| N      | intain - |             | Process               |               | Format        | Pint                                  | Outer                  |                    |            |             |             |           |          |       |
|        |          | de here ta  | rea by that often     |               |               |                                       |                        |                    |            |             |             |           | 1        |       |
| Contra | ctho     | ContractTyp | e ContractTypeDesc    | Location      | CustomerCode  | CustomerName                          | CustomerDeptCode       | CustomerDeptName   | Ordentio   | StartDate   | EndDate     | Period    | PeriodTy | pe Pe |
|        |          | 1000000     |                       |               |               |                                       |                        |                    | 0.00010    |             | 1007007     | 1.575     | 0507404  | 5643  |
| STCOO  | 00019    | র           | Short Term Contracts  | Derton Centre | DER001        | Derton Technologies                   |                        |                    |            | 22 Apr 2016 | 24 Apr 2016 | 2         | d        | D     |
| STCOO  | 00020    | 57          | Short Term Contracts  | BPO2Test 7    | HOP001        | Hope Works                            | Tech                   | Technical          |            | 14 Nov 2016 | 15 Nov 2015 | 1         | đ        | D     |
| STC00  | 00021    | রা          | Short Term Contracts  | Main          | APP0001       | Apple Juice Inc                       | Sales                  | Sales Department   | 1234       | 08 Jun 2017 | 08 Jun 2017 | 2         | h        | H     |
| STCOD  | 00022    | st          | Short Term Contracts  | BPO_RSI       | ABCXYZ123     | ABC SHoe Co                           |                        |                    | fóg        | 26 Jun 2017 | 03 34 2017  | 1         |          | W     |
| STC00  | 00024    | ST          | Short Term Contracts  | Hilcrest      | APP0001       | Apple Juice Inc                       | Sales                  | Sales Department   | 10         | 10 Aug 2017 | 20 Aug 2017 | 10        | đ        | D     |
| STCOO  | 00027    | গ           | Short Term Contracts  | Main          | HOP001        | Hope Works                            | Tech                   | Technical          | HW STC 001 | 09 34 2018  | 16 Jul 2018 | 1         | я        | W     |
| STC00  | 00028    | ST          | Short Term Contracts  | Main          | HOP001        | Hope Works                            | Tech                   | Technical          | HW STC 009 | 15 34 2018  | 18 Jul 2018 | 2         | d        | De    |
| STCOD  | 00029    | ST .        | Short Term Contracts  | Main          | HOP001        | Hope Works                            | Tech                   | Technical          | HW STC 010 | 16 JJ 2018  | 18 Jul 2018 | 2         | d        | D     |
|        |          |             |                       |               | Acc           | oopt Cancel<br>Cancel<br>Intersting J | nvoice                 |                    |            |             |             |           |          |       |
|        |          |             |                       |               |               | Q Print a                             | nd Email Invoice       |                    |            |             |             |           |          |       |

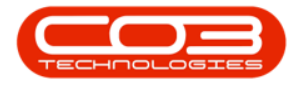

- The Report Preview screen will be displayed.
- When you have finished viewing the invoice, **close** the screen.

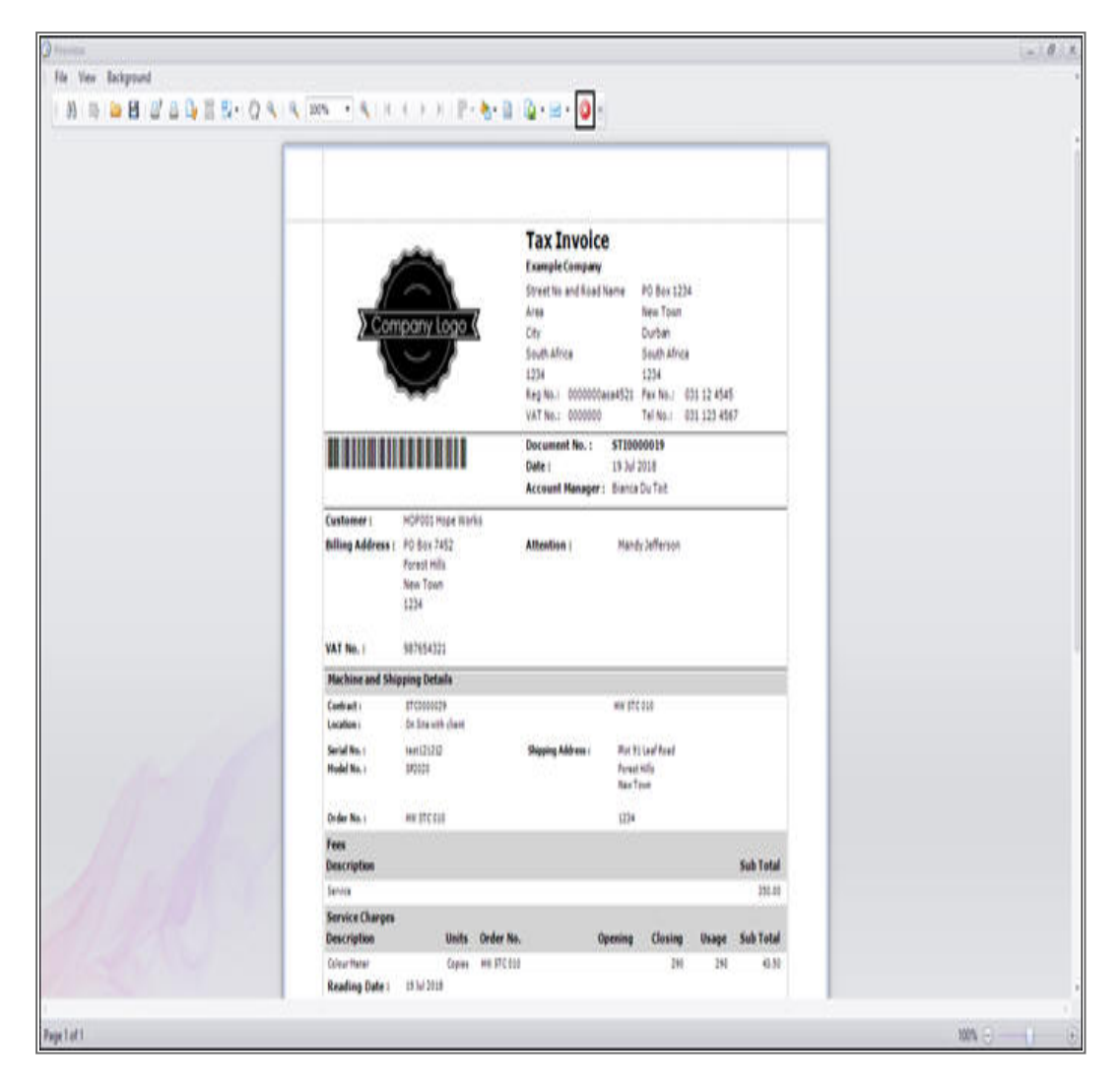

MNU.158.003